# EndNote Basic(文献検索·管理·投稿)

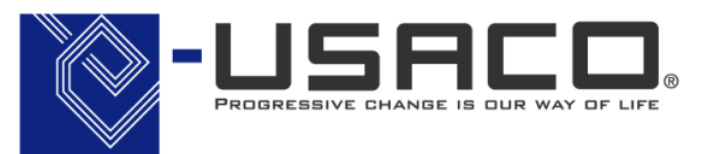

By Hashimoto, T

EndNote Basic(EndNote Web) 操作ガイド目次

|                                         | スライド番号 |
|-----------------------------------------|--------|
| •EndNote Basicにログイン                     | 3      |
| ・レファレンスレコードリスト画面                        | 4      |
| ・文献入手の方法                                | 5      |
| ・オンライン検索                                | 6      |
| ・PubMedからの取り込み(ダイレクト・エクスポート)            | 9      |
| ・電子ジャーナルサイトからの書誌レコード取り込み (ダイレクト・エクスポート) | 10     |
| ・Web of Scienceデータの自動取り込み               | 11     |
| ・Web of Scienceデータの参照                   | 12     |
| ・PubMedからの取り込み(Import機能)                | 13     |
| ・キャプチャーによる文献取り込みとPubMed例                | 15     |
| ・EndNote Basic Capture機能Natureの文献を取り込む例 | 19     |
| ・文献の管理                                  | 20     |
| ・ファイルの添付方法                              | 21     |
| ・グループの共有方法                              | 24     |
| ・EndNoteX6とEndNote オンライン(Web)の同期        | 26     |
| ・文献のリストアップ                              | 27     |
| ・論文投稿ツールとしての利用(MS-Wordとの連携による方法)        | 28     |
| ・論文の作成・引用指定と参考文献リストアップ                  | 29     |
| ・引用部分の編集                                | 33     |
| ・MS-Word画面におけるその他のEndNote Basicメニュー     | 34     |
| ・その他のEndNote Basicメニュー(参考文献のレイアウト)      | 35     |
| ・文献リストの作成                               | 36     |
| ・「引用文献のフォーマット」による投稿論文の引用リスト             | 37     |
| (Plug-Inを使わない方法)                        |        |
| ・補助資料 ~EndNote Basicアカウント登録             | 41     |
| ・ ~Plug-Inのダウンロード                       | 44     |
| · ~ MS-Word画面にEndNoteツールバーが表示される場合の対処   | 47     |

#### EndNote Basicにログイン

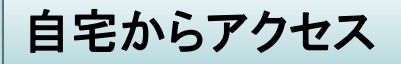

大学でアクセス

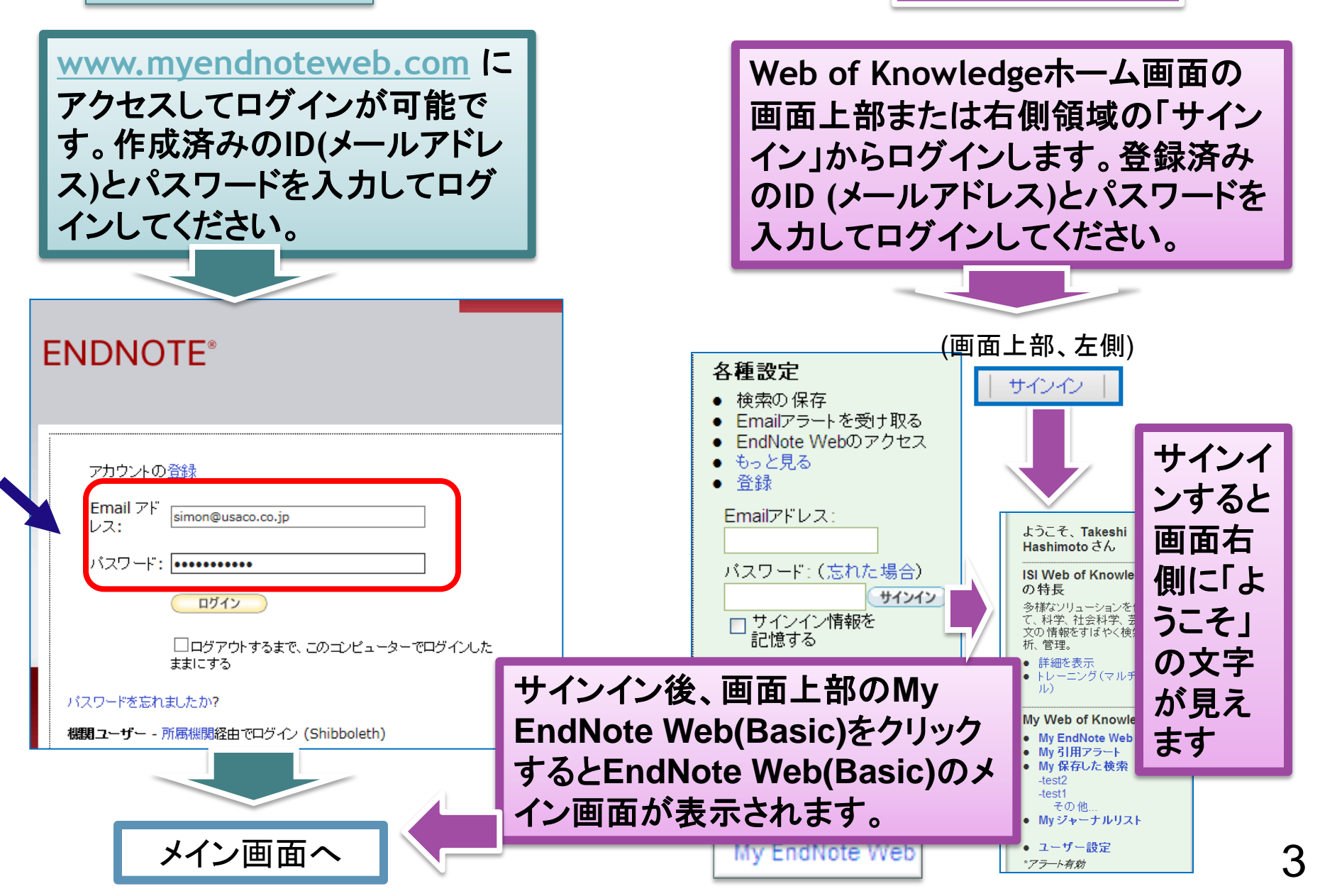

#### レファレンスレコードリスト画面

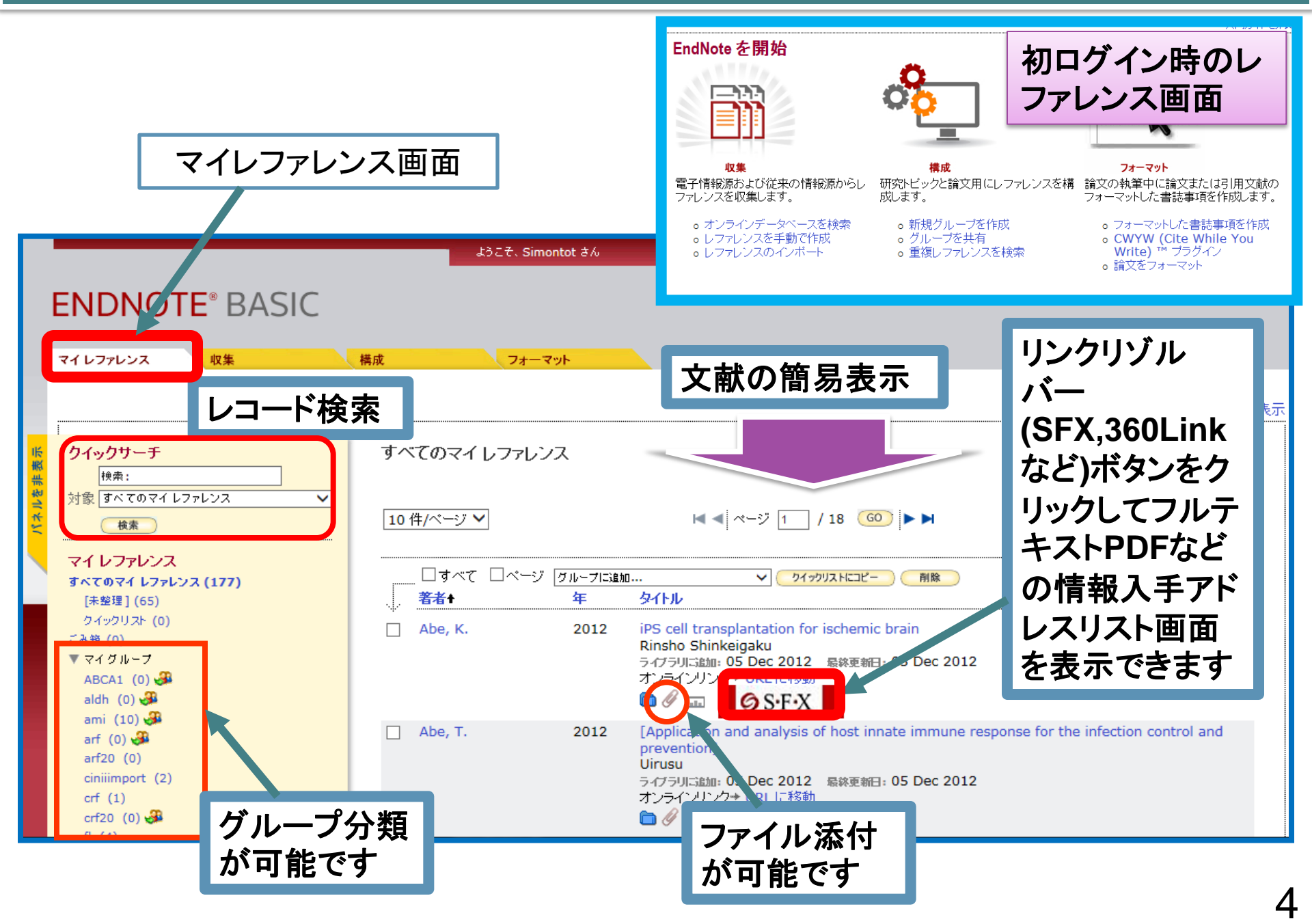

#### 文献入手の方法

#### ・オンライン検索

EndNoteからPubMedやLibrary of Congressなどを検索して文献情報を入手できます。

#### ・ダイレクト・エクスポート

データベースや電子ジャーナルサイトの検索結果や閲覧書誌情報を直接EndNoteに取り 込むことができます。(PCにEndNote Webプラグインのインストールが必要です。)

#### ・インポートによる文献収集

データベースの検索結果などをいったんテキストファイルにしてPCに入手し、その後イン ポート機能によりEndNoteに取り込むことができます。

・キャプチャーによる文献入手 電子ジャーナルサイトなどの文献書誌情報を、Capture機能によって取り込むことができま す。原則として1文献ずつの入手のための機能です。

なお、EndNoteデスクトップ版プログラムでは上記以外に以下の情報入手が可能です。 ・PDFインポート

文献PDFから書誌情報レコードを作成してPDFを添付させることができます。

Find Full Text

EndNoteレコードの文献PDFを入手できます。PDF掲載サイトの仕様によります。

・Find Reference Update EndNoteの一部分のレコード情報をもとにして、不足情報を入手することができます。

## オンライン検索操作方法

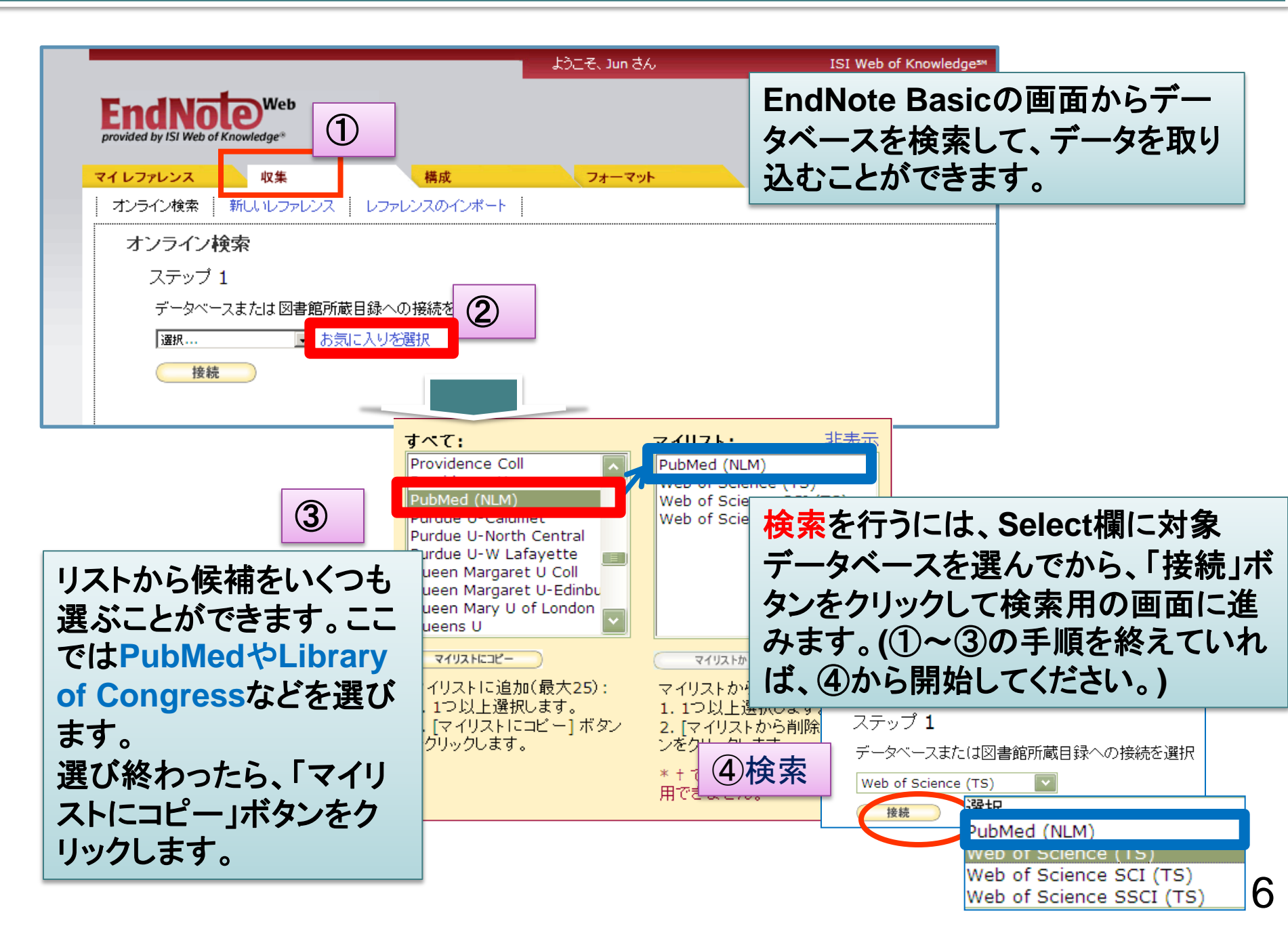

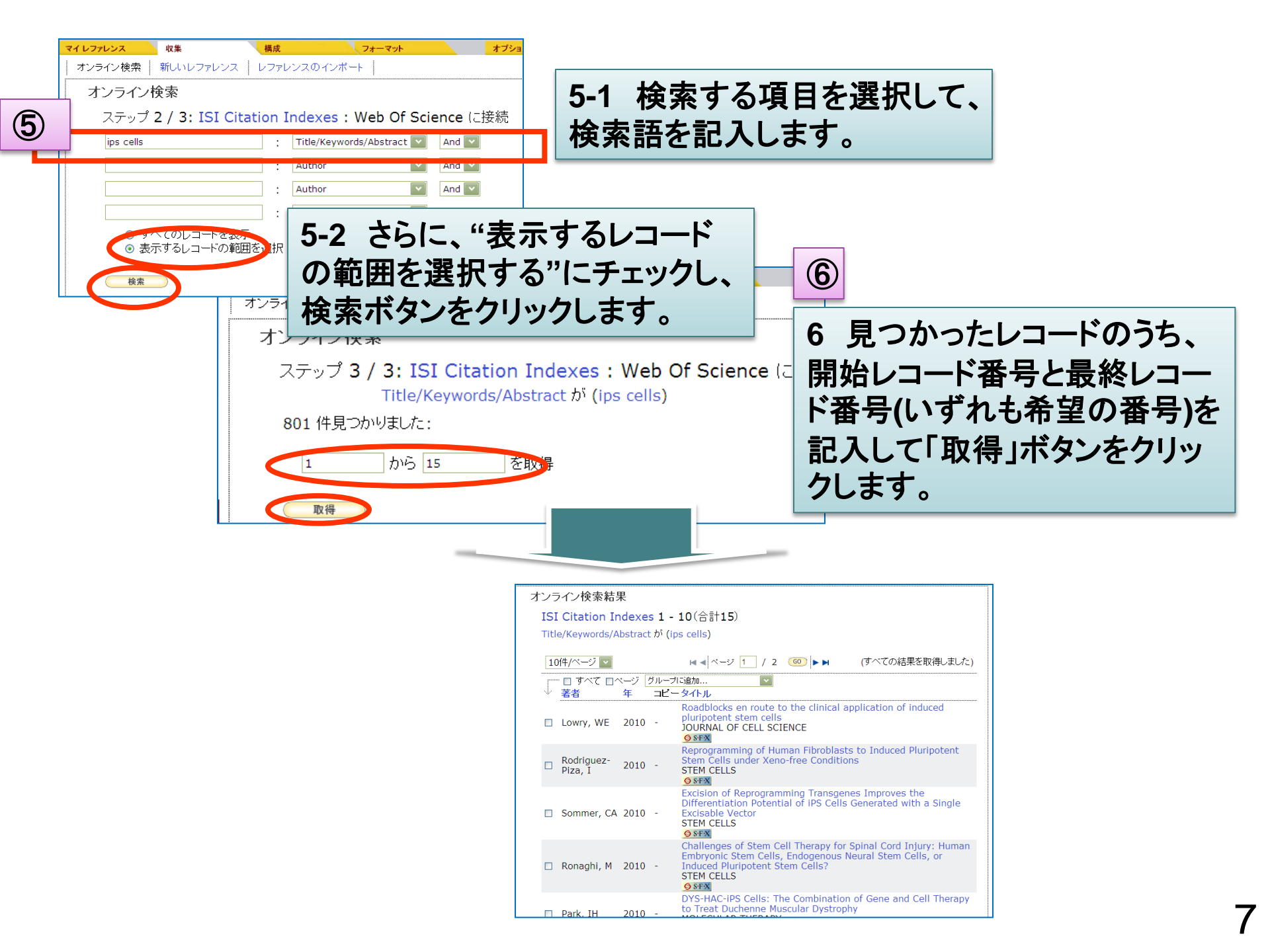

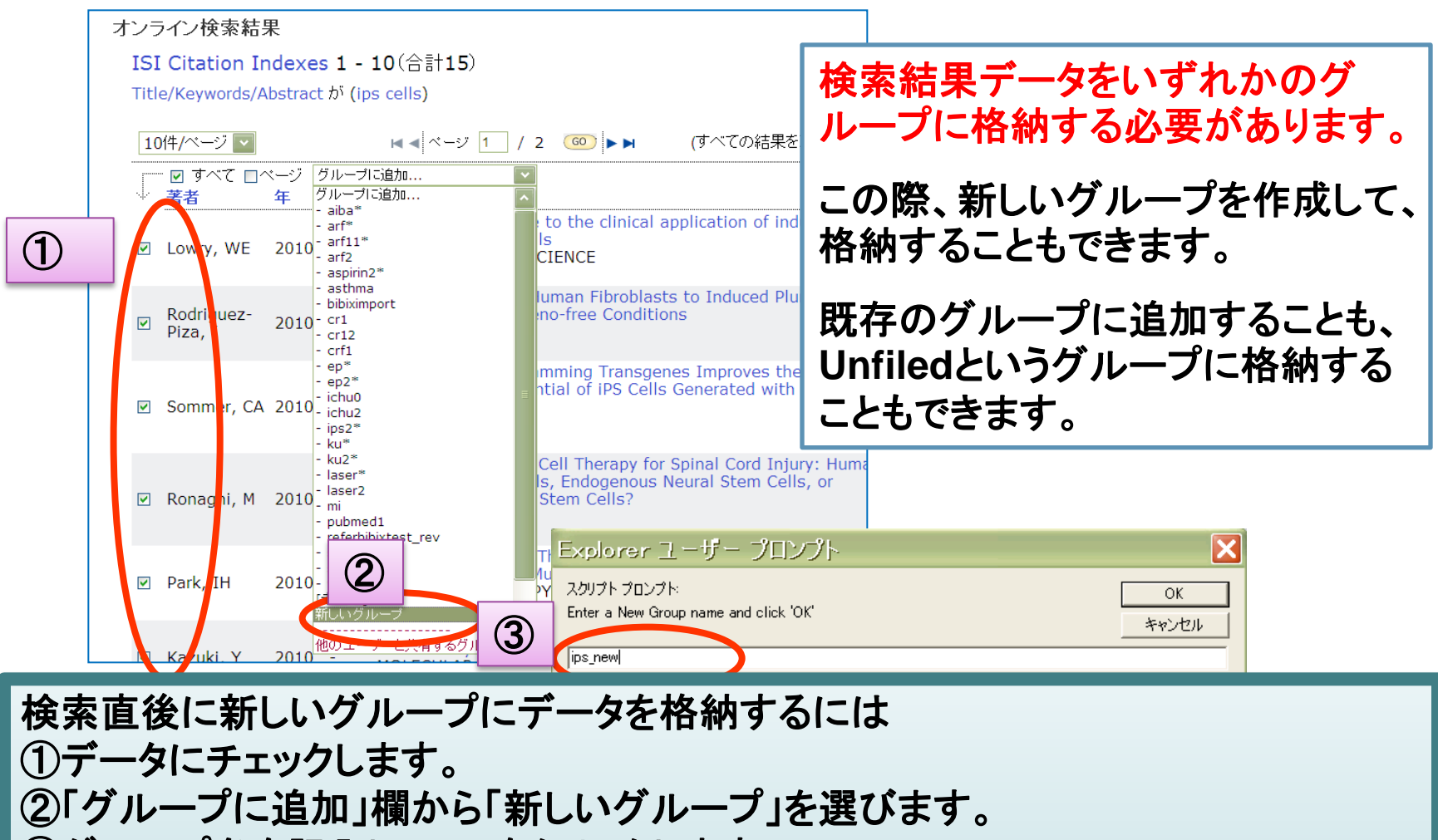

③グループ名を記入してOKをクリックします。

(この後、スクリプト化されたウインドウの許可メッセージがブラウザ上部に横長の バーで表示された場合は、

そのバーをクリックして一時的に許可を選び、再度新しいグループの指定をしてください。)

## PubMedからのデータ取り込み (ダイレクトエクスポート例)

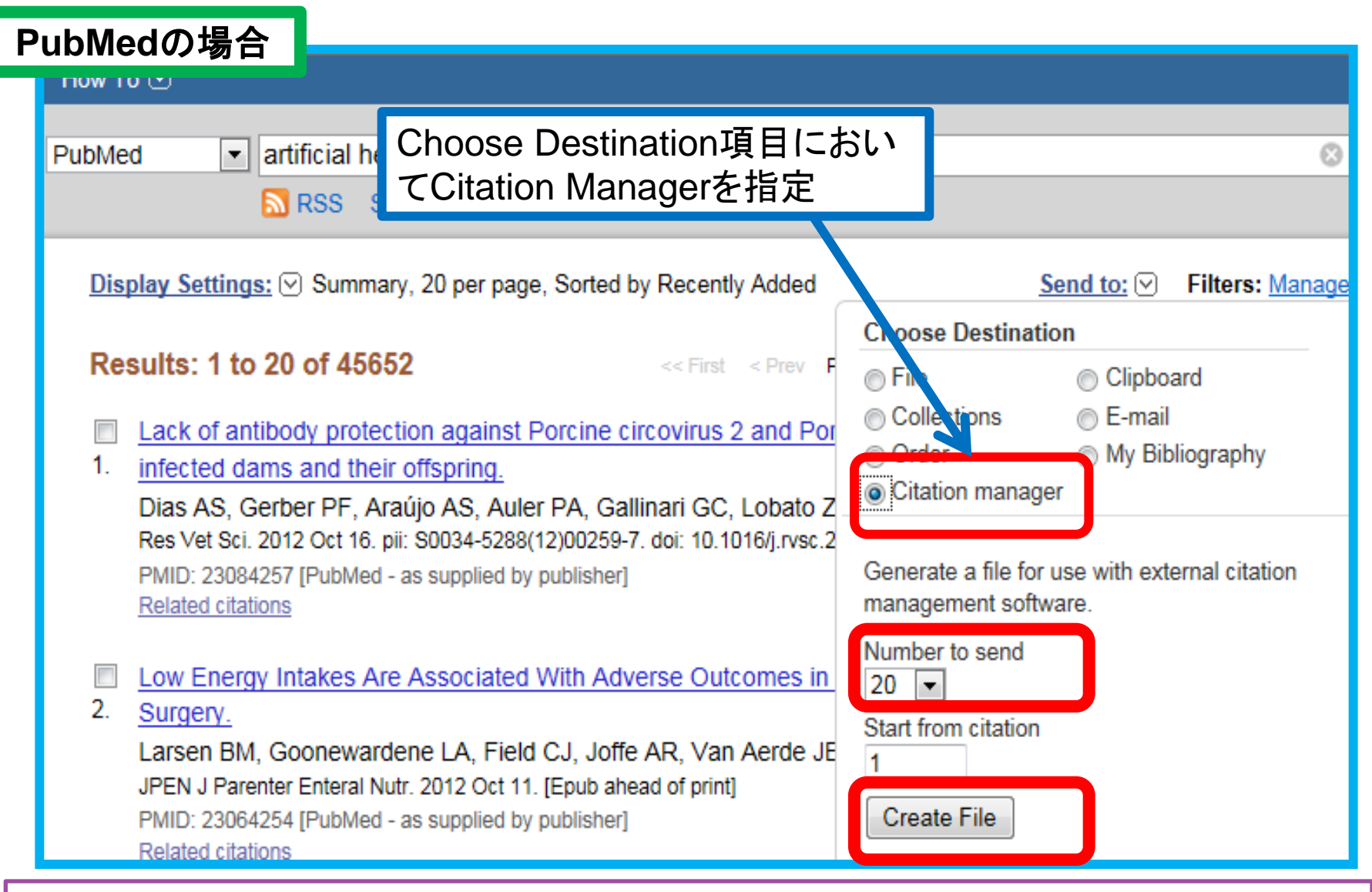

\*あらかじめ<mark>プラグインのインストール</mark>が必要です。(オプション->Cite While You Write プラグイン) ダイレクトエクスポートヘルパーがインストールされます。 電子ジャーナルサイトからの書誌レコード取り込み例取り込み (ダイレクトエクスポート例)

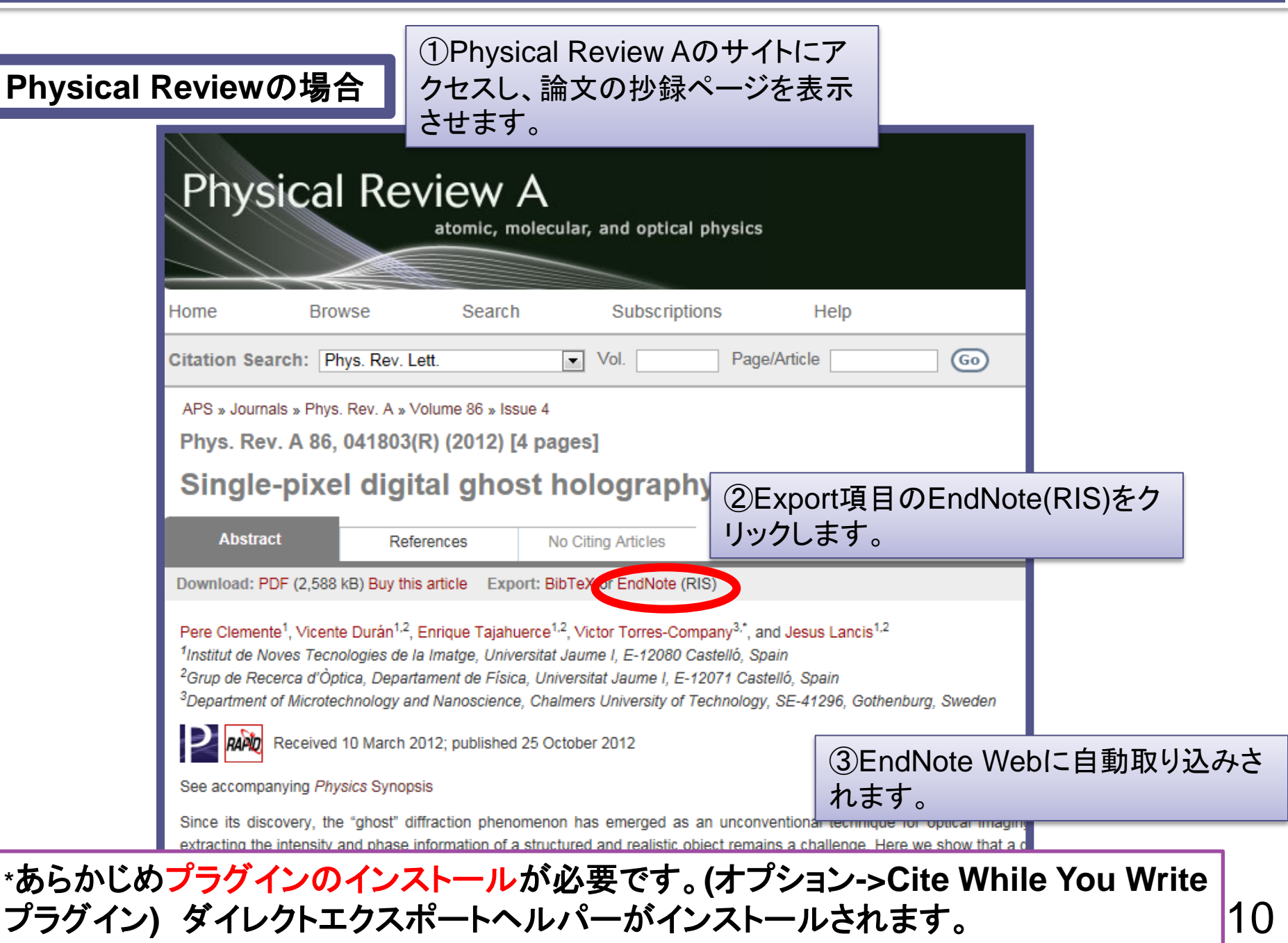

| Web of Scienceの検   | 家結果において任意のデータを指        |
|--------------------|------------------------|
| 定し、EndNote Web に保存 | をクリックして、EndNote Basicに |
| 取り込むことができま         | す。                     |

| ・ ・ ・ ・ ・ ・ ・ ・ ・ ・ ・ ・ ・ ・ ・ ・ ・ ・ ・                                                                                                    | עפי          |
|----------------------------------------------------------------------------------------------------|--------------|
| タイトル: Dopaminergic differentiation using pluripotent stem cells                                                                                                    |              |
| 著者名: Momcilovic, Olga; Montoya-Sack, Justine; Zeng, Xianmin<br>出版物名: JOURNAL OF CELLULAR BIOCHEMISTRY 巻: 113 号: 12 ページ: 3610-3619 DOI: 10.1002/<br>被引用数: 0 (Web of Science から)                                                                                  | jcb.24       |
| <b> </b>                                                                                                    |              |
| 図 2. タイトル: Neuronal differentiation of induced pluripotent stem cells in hybrid polyester scaffol<br>著者名: Kuo, Yung-Chih; Wang, Cheng-Ting<br>出版物名: COLLOIDS AND SURFACES B-BIOINTERFACES 巻: 100 ページ: 9-15 DOI: 10.1016/j.colsur<br>被引用数: 0 (Web of Science から) | dsw<br>fb.20 |
| <b>⑤</b> S+F+X → 全文 [Ⅲ·抄録を表示]                                                                                                    |              |
| タイトル: STEM CELL-BASED THERAPIES promises, obstacles, discordance, and the agora<br>著者名: Eggleson, Kathleen K.<br>出版物名: PERSPECTIVES IN BIOLOGY AND MEDICINE 巻: 55 号: 1 ページ: 1-25 発行: WIN 2012<br>被引用数: 0 (Web of Science から)                                    |              |
|                                                                                                    |              |

| データ例                                                                                                    |                                                                                                    |  |
|----------------------------------------------------------------------------------------------------|----------------------------------------------------------------------------------------------------|--|
| <ul> <li>□ Bailey, S. M. 1999</li> <li>DNA double-strand break repair proteins are required to cap the ends of mammalian chromosomes</li> <li>Proceedings of the National Academy of Sciences of the United States of America<br/>ISI Web of Knowledge<sup>SM</sup> → 情報源レコード, 関連レコード, 被引用数: 259</li> </ul> |                                                                                                    |  |
|                                                                                                    |                                                                                                    |  |
| Web of Scienceから取り込んだ<br>データ(レコード)には、情報源、関<br>連レコード、被引用レコードへの<br>参照リンクが自動的に付与されま<br>す。それぞれをクリックして、Web<br>of Scienceの画面でデータを扱<br>えます。(EndNote Basicに学外<br>からアクセスしている場合(VPNな<br>どのリモートアクセスを除く)には、<br>リンク先を表示させることはできま<br>せん。)                                                                                 | <ul> <li>▲ ページ 1 /216 GO トト</li> <li>(0) 日 公 保存先: ENDNOTE' WEB ENDNOTE' C1.6の出版物の著者です R その他のオブション</li> <li>イトル: Dopaminergic differentiation using pluripotent stem cells</li> <li>著名: Momcilovic, Olga; Montoya-Sack, Justine; Zeng, Xianmin<br/>版物名: JOURNAL OF CELLULAR BIOCHEMISTRY 巻: 113 号: 12 ページ: 3610-3619 DOI: 10.1002/jcb.2</li> <li>※ 全文 [国・抄録を表示]</li> <li>イトル: Neuronal differentiation of induced pluripotent stem cells in hybrid polyester scaffolds w<br/>著名: Kuo, Yung-Chih; Wang, Cheng-Ting<br/>版物名: COLLOIDS AND SURFACES B-BIOINTERFACES 巻: 100 ページ: 9-15 DOI: 10.1016/j.colsurfb.20<br/>房I用数: 0 (Web of Science カッら)</li> <li>ジェチェ (国・抄録を表示]</li> <li>イトル: STEM CELL-BASED THERAPIES promises, obstacles, discordance, and the agora</li> <li>著名: Eggleson, Kathleen K.</li> <li>版物名: PERSPECTIVES IN BIOLOGY AND MEDICINE 巻: 55 号: 1 ページ: 1-25 発行: WIN 2012</li> <li>※ FFX 全文 [ロ・抄録を表示]</li> </ul> |  |
|                                                                                                    | 「」」 主文で注文 [Ⅲ-抄録を表示]                                                                                                    |  |

# PubMedからのデータ取り込み(Import機能による)

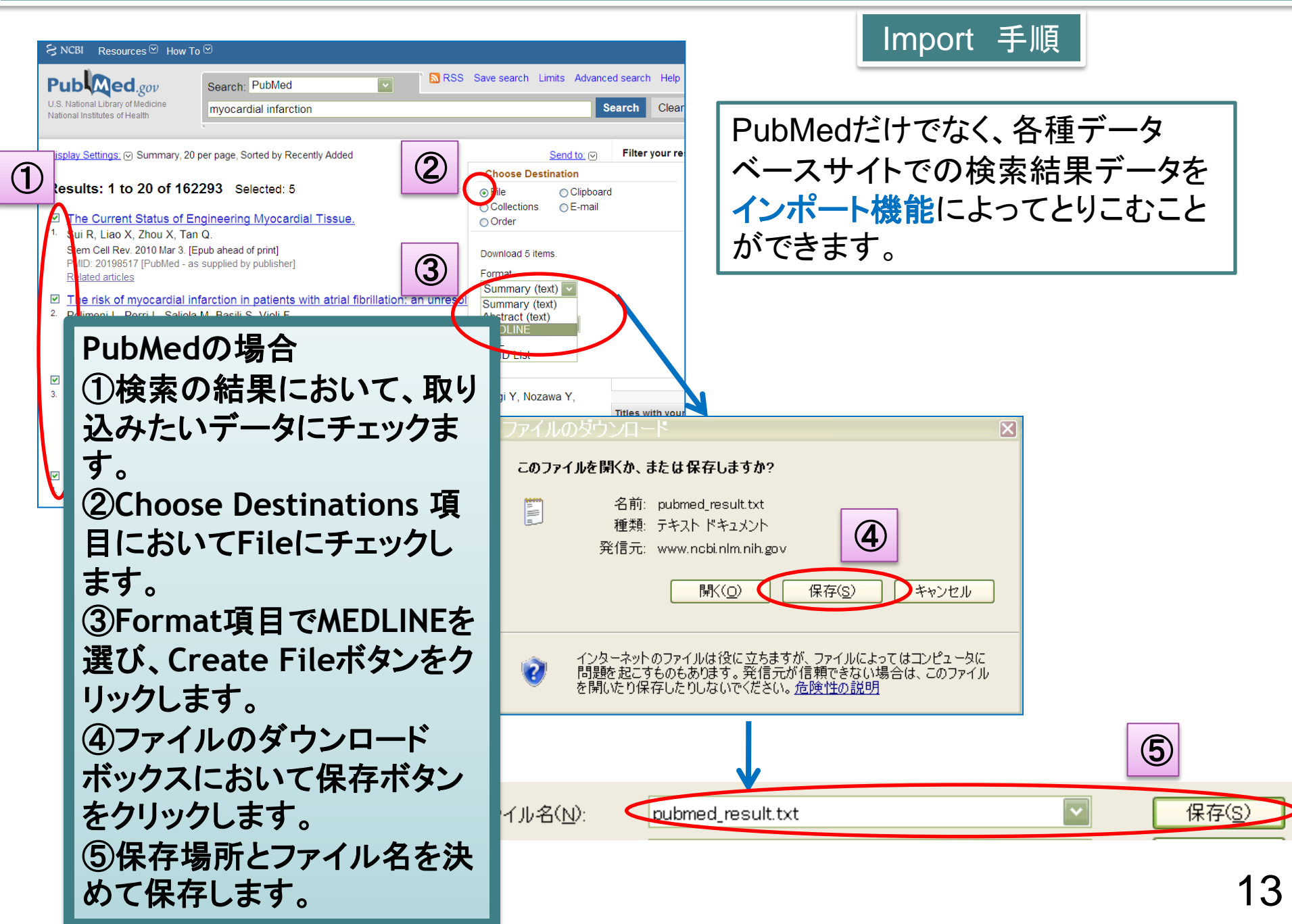

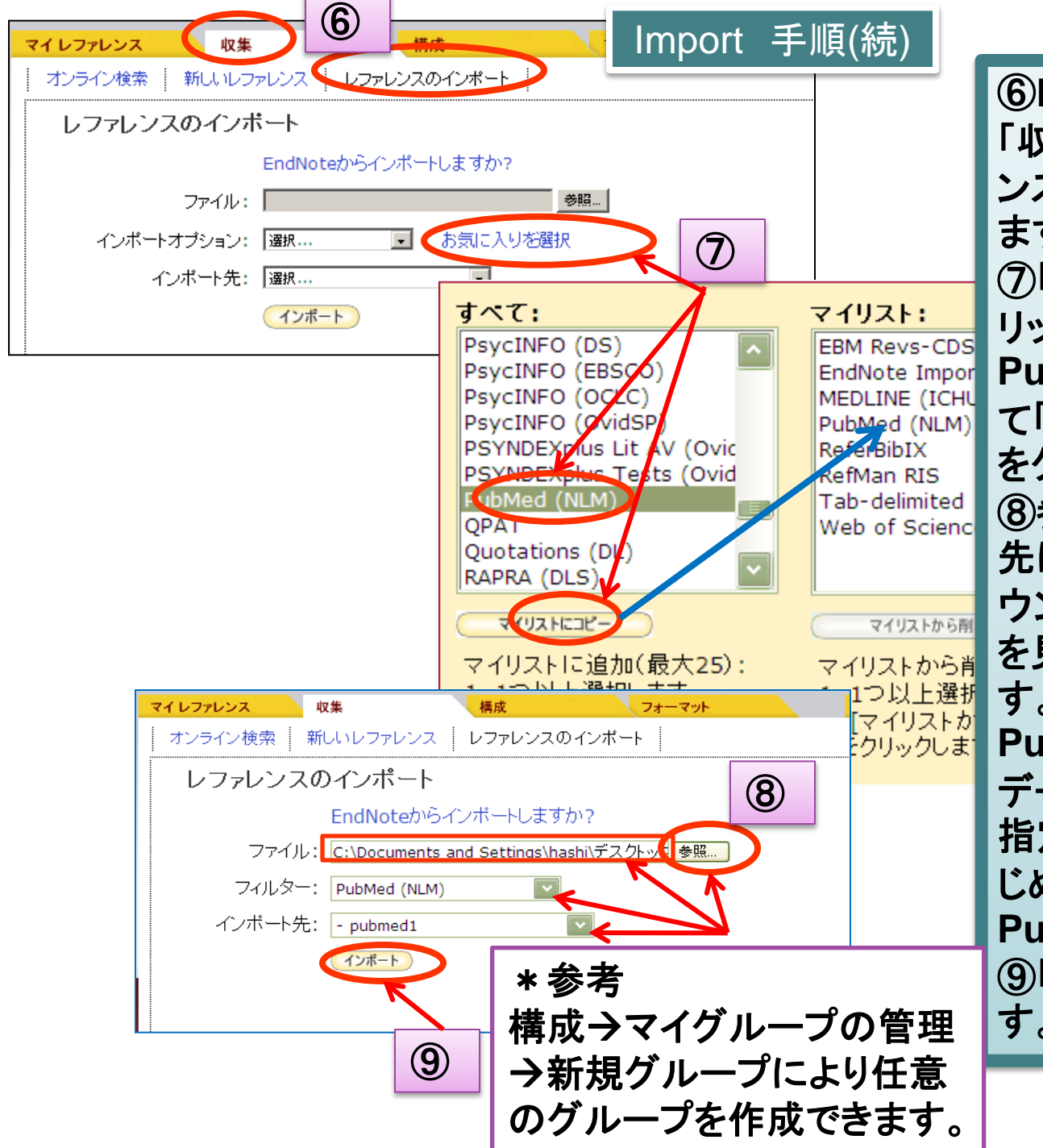

⑥EndNote Webにおいて 「収集」タブを選んで「レファレ ンスのインポート」をクリックし ます。 ⑦「お気に入りを選択」をク リックし、この場合 PubMed(NLM)をクリックし て「マイリストにコピー」ボタン をクリックします。 ⑧参照ボタンをクリックして、 先に取り込んだPubeMedダ ウンロードファイルのフォルダ を見つけてファイル選択しま す。さらにフィルタを PubMed(NLM)に指定し、 データを格納するグループを 指定します。(ここではあらか じめ作成してあった Pubmed1にしています。\*) ⑨「インポート」をクリックしま す。

#### キャプチャーによる文献取り込み

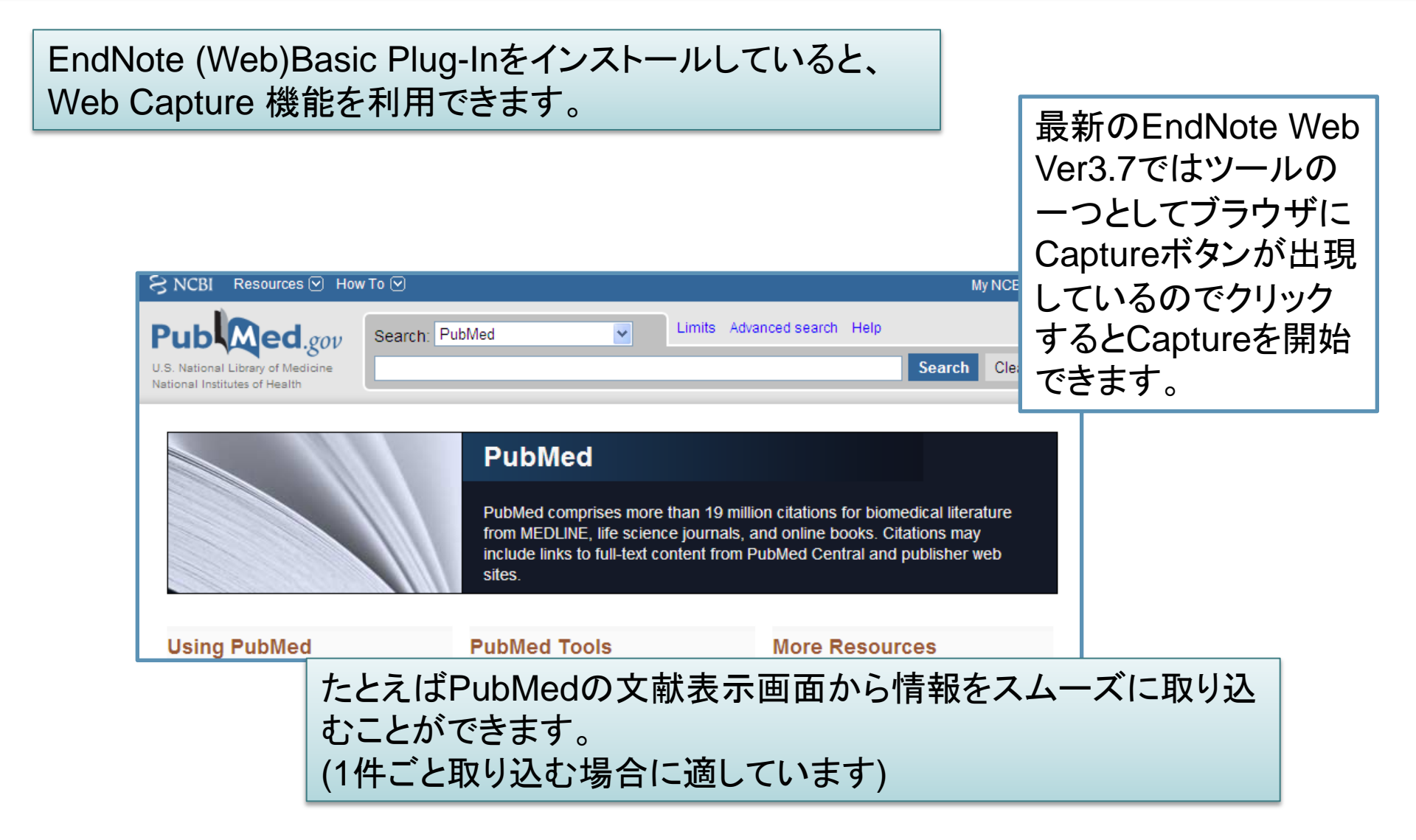

## PubMedで検索し、結果一覧からAbstract表示させます。

| SNCBI Resources 🗹 How To 🗹                                                                                                    | Sign in to NCBI                                                                                                    |
|----------------------------------------------------------------------------------------------------|----------------------------------------------------------------------------------------------------|
| Publication     PubMed       US National Library of Medicine<br>National Institutes of Health     Advanced                                                                                                    | Search<br>Help                                                                                                    |
| <u>Display Settings:</u> <sup></sup> → Abstract <u>Send to:</u> <sup></sup>                                                                                                    | ELSEVIER<br>FULL-TEXT ARTICLE                                                                                                    |
| Int J Food Microbiol, 2013 Apr 26;165(1):35-42. doi: 10.1016/j.ijfoodmicro.2013.04.014. [Epub ahead of print] Initial adhesion of Listeria monocytogenes to fine polished stainless steel under flow conditions is determined by prior growth conditions. Skovager A, Larsen MH, Castro-Mejia JL, Hecker M, Albrecht D, Gerth U, Arneborg N, Ingmer H. Department of Food Science, Section for Food Microbiology, Faculty of Sciences, University of Copenhagen, Denmark.                                                                                                    | Save items                                                                                                    |
| Abstract<br>Listeria monocytogenes is a food-borne pathogen known to persist in food production environments, where it is able to attach and form biofilms,<br>potentially contaminating food products ready for consumption. In this study the first step in the establishment of L. monocytogenes in a food-<br>processing environment was examined, namely the initial adhesion to stainless steel under specific dynamic flow conditions. It was found that the<br>intrinsic ability of L. monocytogenes to adhere to solid surfaces under flow conditions is dependent on nutrient availability. The addition of L-leucine to<br>the growth medium altered the fatty acid composition of the L. monocytogenes cells and increased adhesion. The growth conditions resulting in the<br>highest adhesion (growth medium with added glucose) had cells with the highest electron donating and lowest electron accepting properties, whereas<br>growth conditions resulting in lowest adhesion (growth medium with added mannose) had cells with the lowest electron donating properties and<br>highest electron accepting properties. The highest and lowest adhesion conditions correlated with differences in expression of cell surface protein of L.<br>monocytogenes and among these the autolysin amidase (Ami). This study implies that food composition influences the adhesion of L. monocytogenes<br>to solid surfaces during dynamic flow conditions.<br>Copyright © 2013. Published by Elsevier B.V. | Related citations in PubMed Influence of flow direction and flow rate on the initial adhesion of sev [Int J Food Microbiol. 2012] Initial adhesion of Listeria monocytogenes to solid surfaces under li [Int J Food Microbiol. 2012] A comparative study of fine polished stainless steel, TiN and Til [Colloids Surf B Biointerfaces] Review Review-Persistence of Listeria monocytogenes in foc [Int J Food Microbiol. 2011] Review Listeria monocytogenes: food-borne pathogen and hygiene indic: [Rev Sci Tech. 2006] See reviews See all |
| LinkOut - more resources                                                                                                    | Recent activity                                                                                                    |

## この画面表示のまま、ツールバーの「Capture」をクリックします。

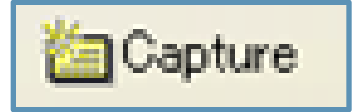

| EndNote Web Login                                                 | EndNote Web 2.10 |
|-------------------------------------------------------------------|------------------|
| E-mail address: OK<br>Password: Cancel<br>Sign Up for an account. | Capturing Cancel |

| ポップア <u>:</u><br>ドレスと/<br>す。 | ップでLogin画<br>パスワードを入                                         | 面が表示されたら、登録済みの<br>カすると、自動的に取り込み7                                                                                                    | のメールア<br>が始まりま |
|------------------------------|--------------------------------------------------------------|----------------------------------------------------------------------------------------------------|----------------|
|                              | Capture New Re<br>Save to      EndNo<br>Bibliographic Fields | eference<br>ote © EndNote<br>Optional Fields                                                                                                    |                |
|                              | Groups:<br>Bibliographic<br>Fields:                          | Add or remove<br>At least one of the fields must be filled out.                                                                                  |                |
|                              | Reference Type:<br>Author:                                   | Journal Article<br>Skovager, A.; Larsen, M. H.; Castro-Mejia, J. L.; Heck<br>Use format Last Name, First name. Enter each name on a<br>new line. |                |
|                              | Title:<br>Year:                                              | Initial adhesion of Listeria monocytogenes to fine pol                                                                                           |                |
|                              | Journal:<br>Volume:                                          | Int J Food Microbiol                                                                                                    |                |
|                              | Issue:                                                       | 1                                                                                                    |                |
| 完了する                         | ると、取り込みの                                                     | の確認画面が表示されます。                                                                                                    |                |
|                              | Epub Date:                                                   | 2013/05/21                                                                                                    | -              |

DOI:

| <i>ヴ</i> ルー <i>ゴ</i> :        | <ul> <li>2010</li> <li>aaaa</li> <li>Anthocyanin</li> <li>cancer</li> <li>CiNii</li> <li>CiNii</li> <li>CiNii</li> <li>EndNote</li> <li>HighWire</li> <li>TK_to_TH</li> <li>Veterinary</li> <li>日本語</li> </ul> | 下部には、取り込む内容確認後、保存クリックします。 | むグループを<br>5<br>先グループを                                                                   | を選択する事ができます。<br>をチェックし、「保存先」を                                                                                                    |  |
|-------------------------------|----------------------------------------------------------------------------------------------------|---------------------------|-----------------------------------------------------------------------------------------|----------------------------------------------------------------------------------------------------|--|
| トップに戻る<br>保存先 ④<br>表示:   6体中文 | ■ 新規グループ EndNote Web ○ EndNote English □ 日本語 □                                                                                                    |                           | ウィンドウを閉じる<br>レ                                                                          | o.<br>Journal Article                                                                                                    |  |
|                               |                                                                                                    |                           | ファ<br>レ<br>ス<br>タイ<br>プ:<br>Author:<br>Year:<br>Title:<br>Journal:<br>Volume:<br>Issue: | Shindo, M.;Kasai, T.;Abe, A.;Kondo, Y.<br>2007<br>Effects of dietary administration of plant-derived<br>anthocyanin-rich colors to spontaneously<br>hypertensive rats<br>J Nutr Sci Vitaminol (Tokyo)<br>53<br>1 |  |
|                               | 左画面が表示さ<br>「ウィンドウを閉し                                                                                                    | れると、完了です。<br>こる」で閉じます。    | ages:<br>pub Date:<br>pate:<br>SSN:<br>Accession Number:                                | 90-3<br>2007/05/09<br>Feb<br>0301-4800 (Print)0301-4800 (Linking)<br>17484387                                                                                                    |  |

# EndNote BasicCapture機能:Natureの文献を取り込む例

| 表示(V) お気に入り(A) ツール(T) ヘルプ(H)                                                                |                                                       |                                                           | :                                                         | × 🖻 EndNote 3.7 🧕                                             | Capture       | 🛅 Captu                 | re |
|---------------------------------------------------------------------------------------------|-------------------------------------------------------|-----------------------------------------------------------|-----------------------------------------------------------|---------------------------------------------------------------|---------------|-------------------------|----|
| Home News & Comment Research Careers & Jobs Current Issue Archive Audio & Video For Authors |                                                       |                                                           |                                                           |                                                               |               |                         |    |
| Current Issue Articles Article                                                              |                                                       |                                                           |                                                           |                                                               |               | (1)Conturo <del>.</del> | ドク |
| Take the Nature Publishing Group survey for the chance to win                               | a MacBook Air                                         |                                                           | >>> >>>> >>>>>>>>>>>>>>>>>>>>>>>>>>>>>                    | d out more 🛛 🗙                                                |               |                         | マン |
| ARTICLE PREVIEW                                                                             |                                                       |                                                           | 1                                                         |                                                               |               | ンをクリック                  |    |
| view full access options »                                                                  |                                                       | Journal home                                              | Subscribe                                                 | nature                                                        | '             | -                       |    |
| NATURE   ARTICLE                                                                            | < ⊠                                                   | For authors                                               | RSS fe                                                    | ed ANNOVODIETAN                                               |               |                         |    |
| 日本語要約                                                                                       |                                                       |                                                           |                                                           |                                                               |               |                         |    |
| Inferring ancient divergences requ                                                          | ires genes with                                       | Editor's summary<br>Calling time on                       | phylogenetic a                                            | العربية<br>nalysis                                            |               |                         |    |
| strong phylogenetic signals                                                                 |                                                       | Evolutionary eve<br>but long ago, pre<br>seeking to recon | nts that happen<br>sent particular (<br>struct evolution; | ed close together,<br>challenges to those<br>ary history. The |               |                         |    |
| Leonidas Salichos & Antonis Rokas                                                           |                                                       | usual method rel                                          | ies on brute for                                          | ce — simply conc                                              |               |                         |    |
| Affiliations   Contributions   Name of Database:                                            |                                                       |                                                           | •                                                         |                                                               |               |                         |    |
| Nature 497, 327–331 (16 May Database Provider:                                              |                                                       | Conturo No                                                | w Dof                                                     | aranca                                                        |               |                         |    |
| Received 06 December 2012 Language:                                                         | en                                                    | Save to 0                                                 | EndNote                                                   | © EndNote                                                     |               |                         |    |
| Citation Reprints 🔍 Times Cited:                                                            |                                                       | Dibliographie P                                           | ialda J.e. <mark>p</mark>                                 | tional Fields                                                 | 35            | ave toボタ                |    |
| Abstract                                                                                    | © 2013 Nature Publishing<br>Macmillan Publishers Limi | Groups:                                                   | A                                                         | dd or remove                                                  | ンを            | クリック                    |    |
| Abstract · Author informa<br>の<br>イン<br>イン<br>イン<br>イン<br>イン<br>イン<br>イン<br>イン<br>イン<br>イン  |                                                       | Bibliographic<br>Fields:                                  | A                                                         | t least one of the                                            | e fields mu   | st be filled out.       |    |
| To tackle incongruence                                                                      | J [                                                   | Reference                                                 | Type: ]                                                   | ournal Article                                                | •             |                         |    |
|                                                                                             |                                                       | Au                                                        | uthor:                                                    | eonidas Salichos;A                                            | Antonis Roka  | is                      |    |
| Groups: 🖉 ABCA                                                                              | 1                                                     |                                                           | U                                                         | se format Last Nar<br>ew line.                                | me, First nar | ne. Enter each name or  |    |
| 🔲 ami                                                                                       |                                                       |                                                           | Title: I                                                  | nferring ancient div                                          | vergences re  | quires genes with stro  |    |
| arf 🗌 arf20                                                                                 |                                                       |                                                           | Year: 2                                                   | 013                                                           |               |                         |    |
|                                                                                             | nport                                                 | Jo                                                        | urnal: N                                                  | ature                                                         |               |                         |    |
|                                                                                             |                                                       | Publ                                                      | isher: N                                                  | ature Publishing G                                            | iroup         |                         | 19 |

#### 文献の管理

ファイル添付 各文献レコードに5個までのファイルを添付できます。全体で2GBまでのファイル 添付が可能です。

グループ分類と共有 文献をとりまとめて収録するグループを作成して、文献の内容などに応じて分類 することができます。また、グループを他のユーザと共有することができます。

EndNoteデスクトップ版では以下の機能を利用できます。 ・データの同期 EndNoteX6以降(デスクトップ版)またはEndNote iPad版では、EndNote (オンラ イン)データとの同期が可能で、いつも両者に同じデータを置いておくことができ ます。[EndNoteX6以降(デスクトップ版) とEndNote iPad版には、EndNoteオン ラインと呼ばれるWeb 版が附属します。]

・文献PDFの内容を検索

・特定項目内容を別項目にコピー

・任意項目を作成

・簡易リストアップ画面における項目順序変更

# ファイルの添付方法

| クイックサーチ<br><sub>抽歩・</sub>                                   | すべてのマイレファレンス                           |                                                                                                    |                                                                |
|-------------------------------------------------------------|----------------------------------------|----------------------------------------------------------------------------------------------------|----------------------------------------------------------------|
| 対象 すべてのマイレファレンス V                                           | 10件/ページ ∨                              | M ┥ ページ 1 / 18 🜀 🕨                                                                                                    | We've added storage<br>to your EndNote*<br>LEARN MORE ><br>MU3 |
| マイレファレンス<br>すべてのマイレファレンス (178)<br>[未整理] (65)<br>クイックリスト (0) | □ すべて □ ページ <u>Øル-</u><br><del> </del> | -ブに追加 マ ウイックリストにコピー 前除<br>タイトル                                                                                                    | 並び替え:[第一著者 昇順                                                  |
| ごみ箱 (0)<br>▼ マイグループ<br>ABCA1 (1)<br>aldh (0)                | Abe, K. 20                             | 112 IPS cell transplantation for Ischemic brain<br>Rinsho Shinkeigaku<br>ライブラリゴ創山: 05 Dec 2012 最終更新日: 05 Dec 2012<br>オンラインリング+ URL に移動 | ②添付ファイルウインドウ<br>が開いたらファイルの添付                                   |
| ami (10)                                                    | Abe, T. 20                             | 012 [Appl<br>preve<br>Uirus 添付ファイル グラァイルの添け<br>ライブラ 添付ファイルなし                                                                           | をクリックします。                                                      |
| crf (1)<br>crf20 (0) 3<br>fl (4)<br>ha (                    |                                        | D13 Searc<br>comp                                                                                                    | citations in<br>ter approac                                    |
| (1)添付したい                                                    | レコードのク<br>クリックしま                       | 」Con<br>ラ<br>マ 添付ファイルのアップロード<br>G                                                                                                    | 8                                                              |
| す。                                                          |                                        | 使用領域: 0 GB 空ぎ領域: 2 GB<br>参照をクリックしてアップロードするファイルを                                                                                        | を選択します。                                                        |
|                                                             |                                        | 最大 5 のファイルを一度にアップロードでき                                                                                                    | ます。                                                            |
|                                                             |                                        | ファイル:                                                                                                    | 参照                                                             |
|                                                             |                                        | ファイル:                                                                                                    | 参照                                                             |
| (2) 条 阳                                                     | ヨボタンたクロック                              |                                                                                                    | 参照                                                             |
| しず。                                                         | ペルダンをソリク、                              | ファイル:                                                                                                    | 参照                                                             |
|                                                             |                                        | ファイル:                                                                                                    | 参照                                                             |
|                                                             |                                        | 0 の添付を選択                                                                                                    | +ャンセル                                                          |

21

| <ul> <li>アップロードするファイルの選択</li> <li>マレックレード</li> <li>登理マ 新しいフォルダー</li> <li>★ お気に入り</li> <li>ダウンロード</li> <li>デフクトップ</li> </ul>                         | ▼ 4y PDFの持<br>更新日時 種類<br>3-Time's Up. Descriptingf 平成 25/5/13 13 Adobe Acrobat<br>The burden of non-co.ndf 平成 1/5/13 13 Adobe Acrobat                                                                                                    | ▲<br>④アップロードする<br>を選択指定します                                                                                   | るファイル<br>。                                |                  |
|----------------------------------------------------------------------------------------------------|----------------------------------------------------------------------------------------------------|----------------------------------------------------------------------------------------------------|-------------------------------------------|------------------|
| <ul> <li>■ 最近表示した場評</li> <li>■ ライブラリ</li> <li>■ ドキュメント</li> <li>■ ピクチャ</li> <li>■ ピデオ</li> <li>♪ ミュージック</li> <li>■ つヽ,レっ ー カー</li> <li>▼</li> </ul> | 法付ファイルのアップロード         使用領域: 0 GB 空ぎ領域: 2 GB         参照をクリックしてアップロードするファイルを選択します。         最大 5 のファイルを一度にアップロードできます。         ファイル:         C:\Users\hashi.USACO.0         参照         ファイル:         を照         ファイル:         を照         ファイル:         を照         ファイル:         を照         ファイル:         を照         ファイル:         を照         ファイル:         を照         ファイル:         を照         ファイル:         を照         ファイル:         を照         ファイル:         を照         1 の添付を選択 | <sup>570 KB</sup><br>す。<br>「⑤添付ファ<br>れたらアップ<br>クリックしま<br>で同時にア<br>です。                                        | イル名が表示さ<br>プロードボタンを<br>す。最大5個ま<br>ップロード可能 |                  |
|                                                                                                    | <b>添付ファイルのアップロー</b><br>使用領域: 177.22 KB<br>参照をクリックしてアッ<br>最大 5 のファイルを<br>ファイル: Khan-2<br><b>他のファイルをアッ</b>                                                                                                    | ド<br>3 空き領域: 2047.83 MB<br>パロードするファイルを選択します。<br>٤ー度にアップロードできます。<br>013-The burden o ✔ アップロード<br>プ <b>ロード</b> | ⑥アップロード完れます。                              | 8<br>でが示さ<br>閉じる |

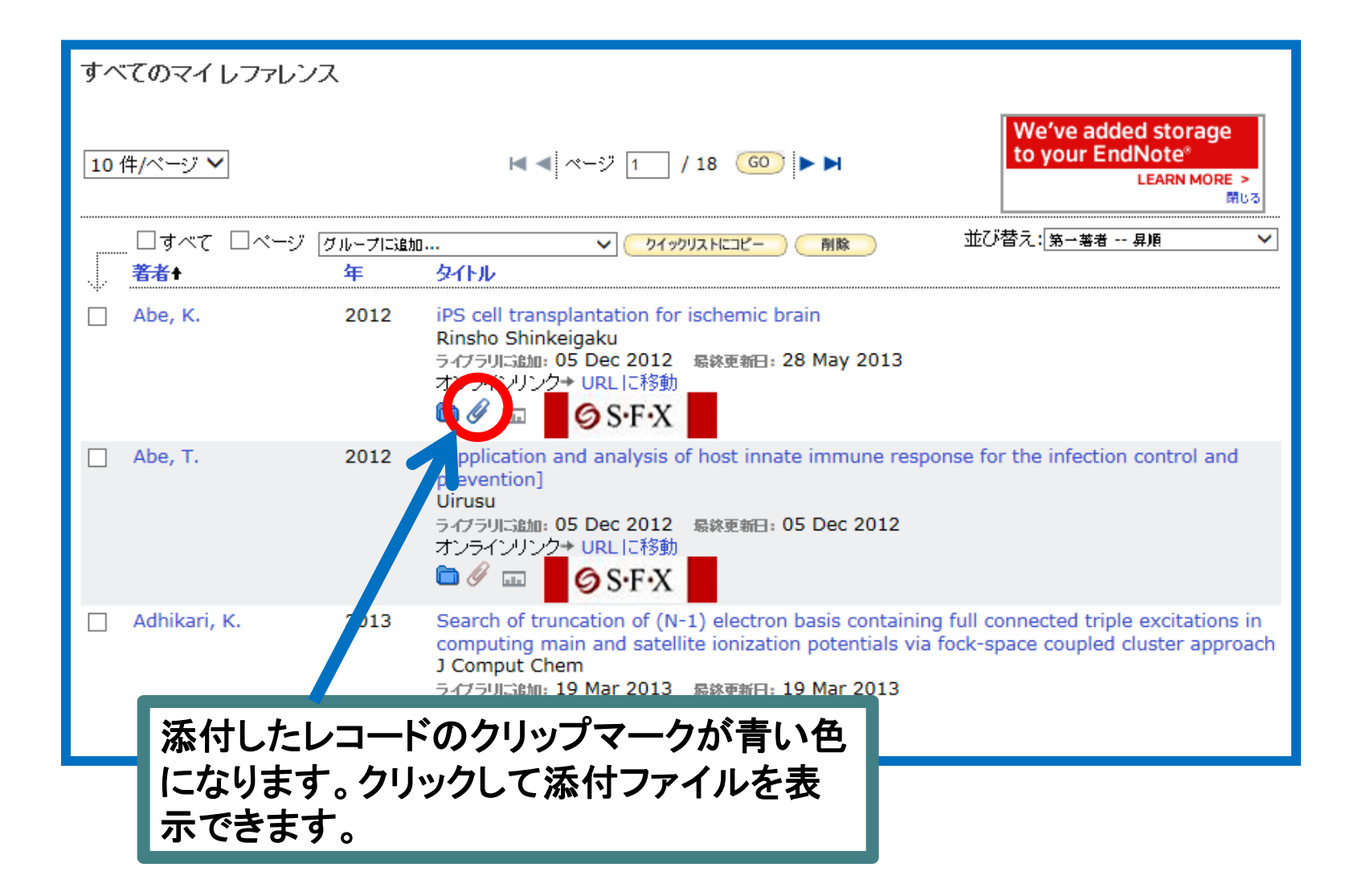

グループの共有方法

| <mark>マイレファレンス 収集 構成</mark><br>↓ マイ グループの 管理 ↓ その 他の グループ ↓ 重                                                                                                    | 文献をとりまとめて収録するグループ を作成して、文献の内容などに応じて 分類することができます                                                                                                    |
|----------------------------------------------------------------------------------------------------|----------------------------------------------------------------------------------------------------|
| マイグループの管理<br>マイグループ・ $b7$<br>の数<br>aiba<br>aiba<br>aiba<br>af11<br>af2<br>asthma<br>bibiximport<br>cr1<br>cr12<br>crf1<br>愛 ep<br>ショク<br>ep2<br>ichu0                       | ファレンス<br>の数       共有       グループを他の人と共有できます         21       ✓         0       ✓         10       ✓         10       ✓         10       ✓         10       ✓         10       ✓         10       ✓         10       ✓         10       ✓         10       ✓         10       ✓         10       ✓         10       ✓         10       ✓         11       ✓         12          13       ✓         140          10          11       ✓         12          13          140          140          15          16          17          18          19          10          11          12          13          140          140                                                                                                    |
| <ul> <li>ichu2<br/>ichu2<br/>ips2</li> <li>①「構成」タブをクリックします。</li> <li>②共有したいグループをチェックします。</li> <li>(「共有の管理」ボタンをクリックした場合と同じ画面展開になります)</li> <li>③「このグループの共有を開始します」を</li> </ul> | 0       米市の管理       名前の変更       前除         12       米市の管理       名前の変更       前除         13       ビ       米市の管理       名前の変更       耐除         0       共市の管理       名前の変更       耐除       可         0       共市の管理       名前の変更       耐除       可         0       共市の管理       名前の変更       耐除       可         0       共市の管理       名前の変更       耐除       可         0       共市の管理       名前の変更       耐除       可         0       共市の管理       その他のグルーブ       重複の検索          マイ グルーブの管理       その他のグルーブ       重複の検索          ・       ・       ・       ・       ・         0       ・       ・       ・       ・         0       中       ・       ・       ・         0       中       ・       ・       ・         0       中       ・       ・       ・       ・         ・       ・       ・       ・       ・       ・         0       ・       ・       ・       ・       ・         0       ・       ・       ・       ・       ・         0 |

| レスを 'ku' に追加<br>スを入力してください。Enterまたは<br>にしてを区切ります。<br>Rasai@usaco.co.jp | Returnキーを<br>④共有相手のメールアドレスを記<br>入します。<br>⑤「読み取り専用」か「読み書き」か<br>をチェックして「適用」ボタンをクリッ<br>クします。                              |
|------------------------------------------------------------------------|----------------------------------------------------------------------------------------------------|
| - または -<br>Emailアドレスをコンマで区切っ/こテキストファイ<br>す。<br>◎ 読み取り専用 ○ 読の書き         | uを選択しま<br>● <u>冬照</u><br><b>マイレファレンス</b> 収集 構成 フォーマット<br>↓ マイグループの管理 ↓ その他のグループ ↓ 重複の検索 ↓                              |
| クインドウを閉じる。                                                             | 'ku' の共有を管理       1 件のEmailアドレス       Emailアドレス・       読み取り専用       読み書き       過加       リストをクリア       このグループの共有を解除する方法 |

#### EndNote オンラインとEndNote(X6~)の同期

・EndNoteX6以降(デスクトップ版)ではEndNote (オンライン)データとの同期が可能で、 いつも両者に同じデータを置いておくことができます。 (事前にEndNoteX6において専用のEndNote (オンライン)のアカウントを設定しておく 必要があります。EndNoteに付属するEndNote ウエッブ版はBasicという呼び方をせ ず、EndNoteオンラインというような区別名をしています。)

| 😻 EndNote X6 - [newsync.e | nl]   |                                                                                               |                                   |
|---------------------------|-------|-----------------------------------------------------------------------------------------------|-----------------------------------|
| 😻 File Edit References    | Group | Tools W dow Help                                                                              |                                   |
| 🐞 🌒 🚱 Nature              |       | Dearch Library Ctrl+F 👔 🗊 🗞 🥝 <table-cell> Quick Search</table-cell>                          | 🔎 🔹 🚖 Hide Se                     |
| My Library                |       | Spell Check Ctrl+Y<br>Cite While You Write [CWYW] ary V Match Case Match Words                | Reference Preview                 |
| 🞽 All References          | (45)  | Online Search                                                                                 | Reference Type: Journal           |
| 🔲 Unfiled                 | (42)  | Format Paper                                                                                  | D-4l                              |
| 🎁 Trash                   | (0)   | Change/Move/Copy Fields                                                                       | kating<br>• • • • •               |
| 🖃 Unfiled Groups          |       | Sync +                                                                                        | Author                            |
| <u></u> 2012              | (0)   | Rating Journal                                                                                | Chang, C. J.<br>Bouhassira, F. F. |
| 🛅 Blood                   | (0)   | Define Terms Lists child a child of corr                                                      | Vear                              |
| 🛅 ips1                    | (0)   | ed Clinical T J Prosthodont                                                                   | 2012                              |
| 🛅 MI                      | (0)   | Link Term Lists Ctrl+3<br>rategy for h Rinsho Ketsue                                          | Title                             |
| 🛅 抗がん剤                    | (0)   | Sort Library y surveillanc Ann Ist Super S                                                    | Zinc-finger nuclease me           |
|                           |       | Recover Library s based on h Recent Pat Dr                                                    | cells                             |
|                           | (m) ( | Find Broken Attachment Links n of Stem C Wiley Interdis                                       | Journal                           |
|                           | (0)   | Library Summany proach to D Front Physiol                                                     | Volumo                            |
| NA Repair                 | (1)   | iodels of ch Stem Cells Int                                                                   | volume                            |
| IPS Cells                 | (3)   | Subject Bibliography small-pixel Phys Med Biol                                                | Issue                             |
| □ Online Search           | 4     | Manuscript Templates terization o Stem Cells De                                               |                                   |
| 🔇 ERIC (EBSCO)            | (0)   | Kuhl, S. J.; Kuhl,         2012         On the role of Wnt/beta-catenin         Biochim Bioph | Pages                             |

#### 文献のリストアップ

以下の文献出力を行うことができます。

①投稿規定に応じた参考文献リストアップと編集(MS-Word画面でFind Citation操作 による)

②任意の文献をリストアップ(文献リストの作成)

EndNoteデスクトップ版では上記以外に以下のことがらを実行できます。

- ・参考文献リストアップを別の2種類の方法で実行
- ・ジャーナルの投稿規定を変更編集
- ・ジャーナル名の表記方法を変更

・項目内容が存在しない場合の代替え項目出力

#### 論文投稿ツールとしての利用(MS-Wordとの連携による方法)

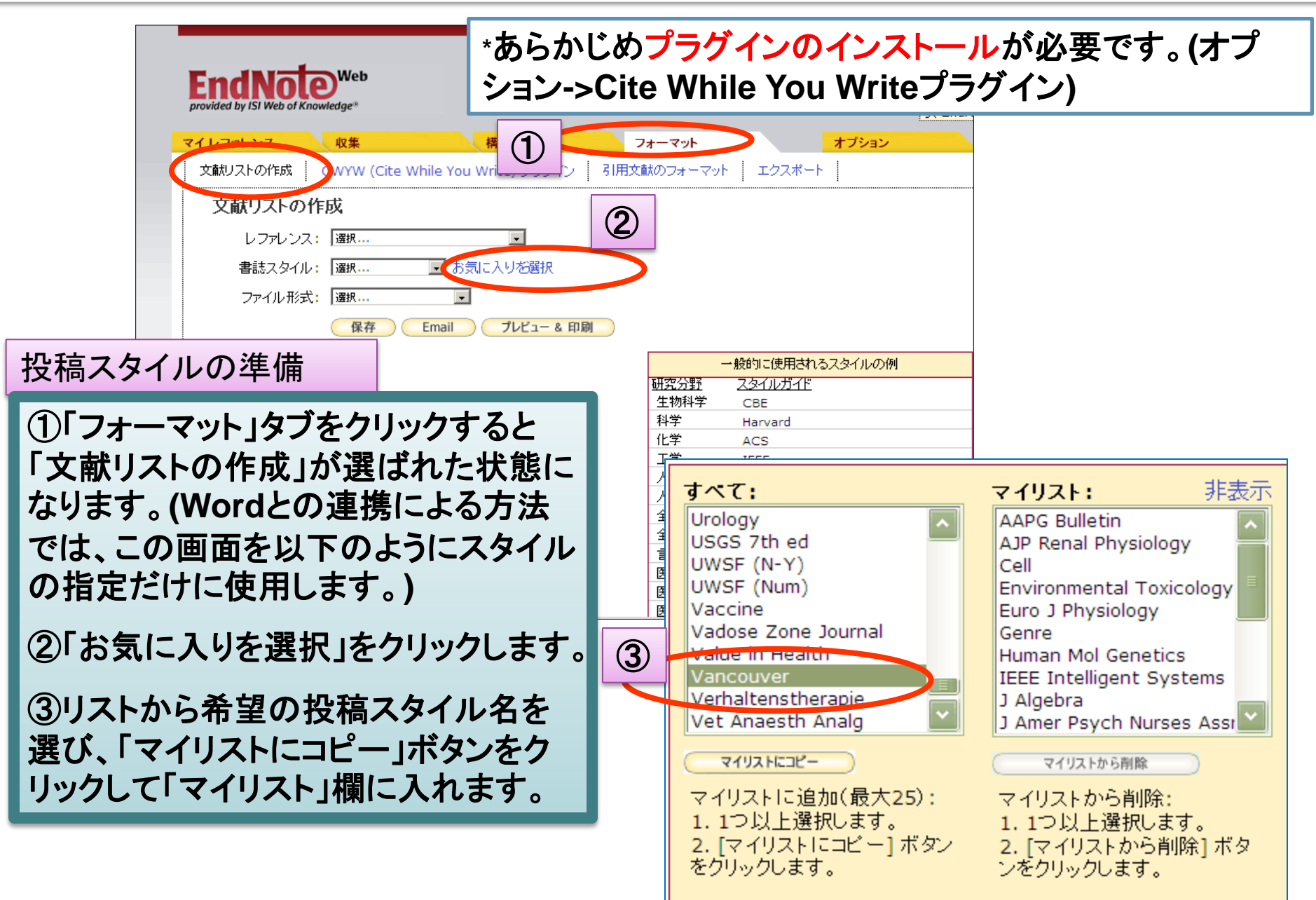

#### 論文の作成・引用指定と参考文献リストアップ

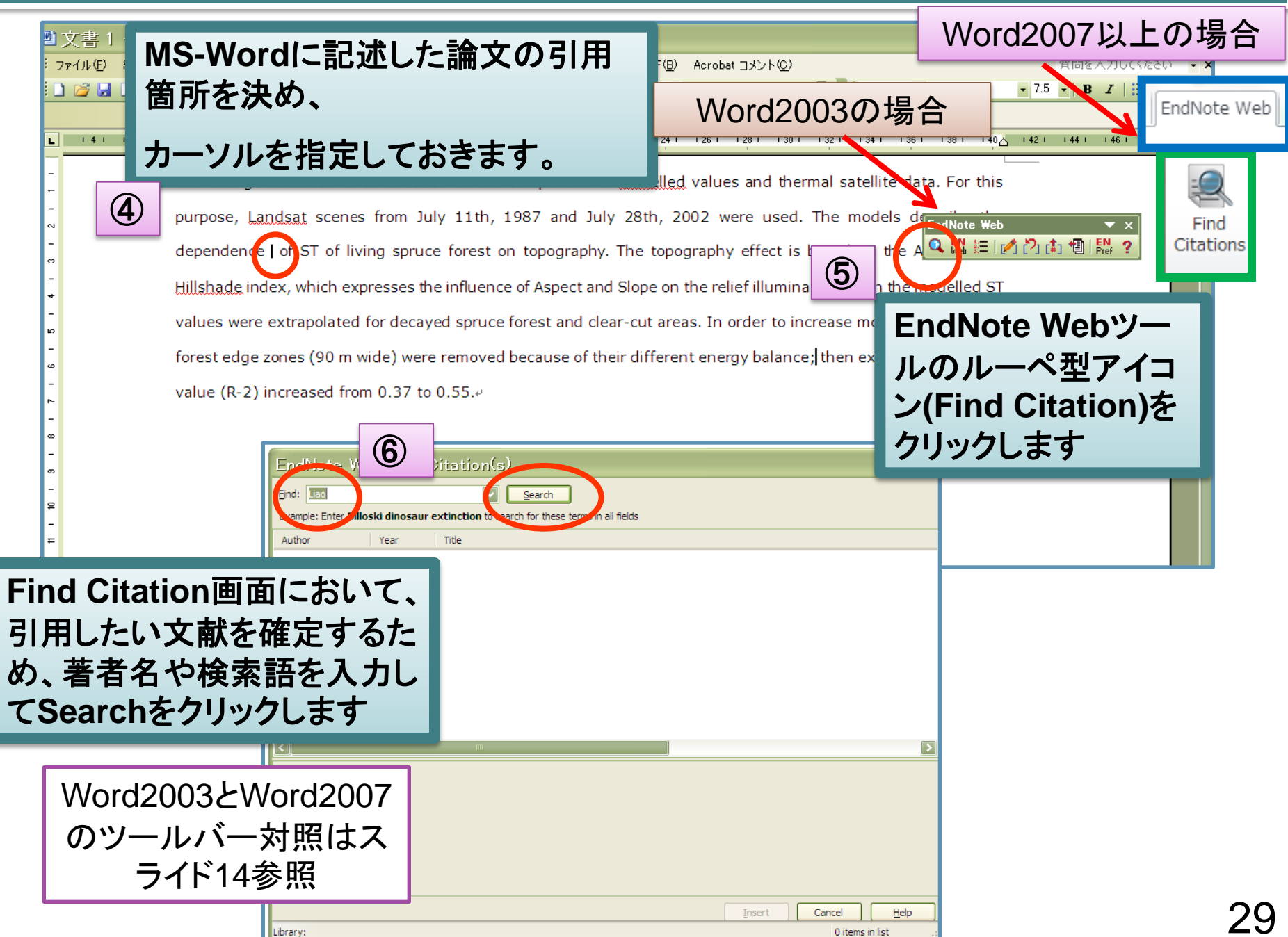

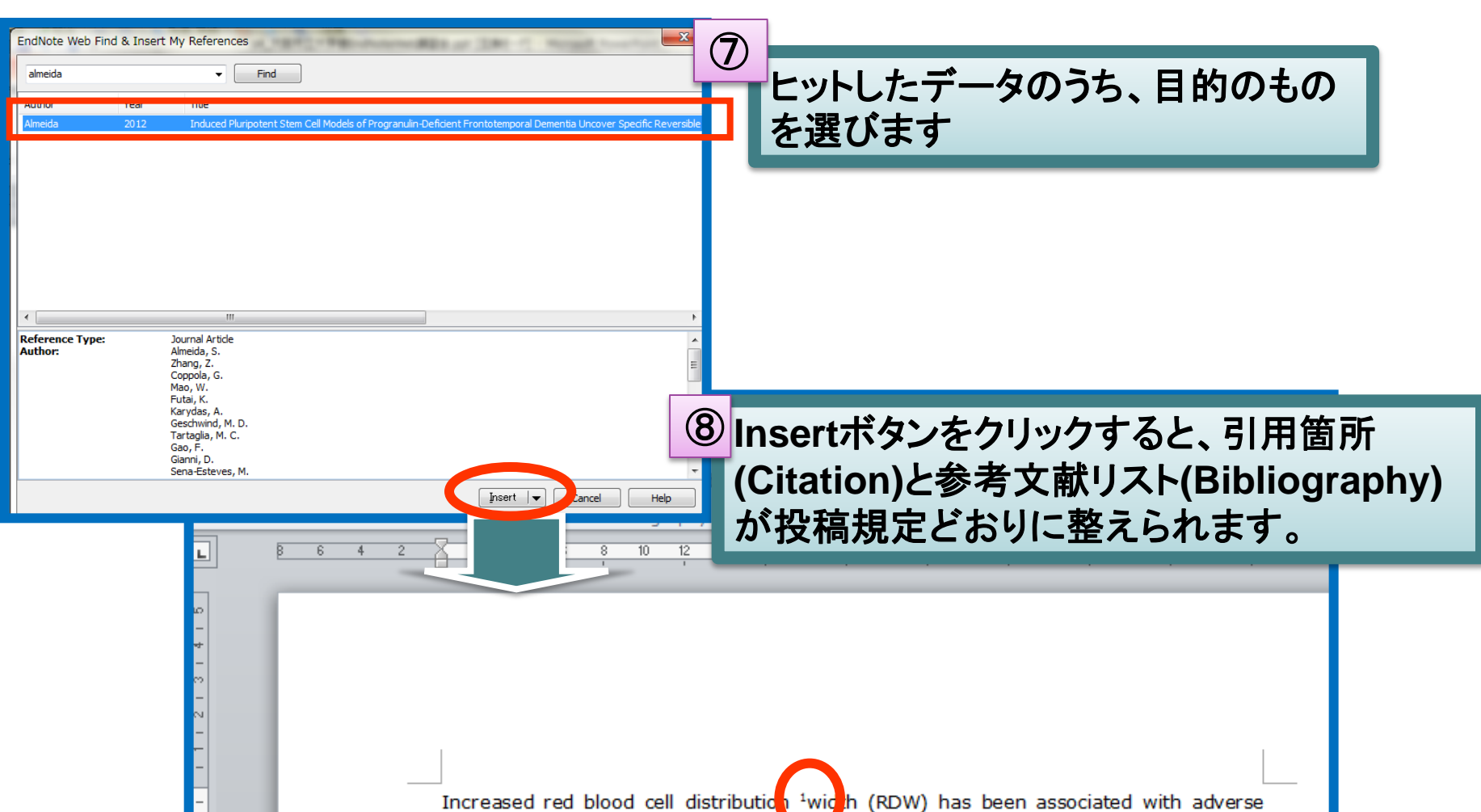

÷.

Increased red blood cell distribution <sup>1</sup>wich (RDW) has been associated with adverse outcomes in acute myocardial infarction (AMI). We evaluated the relationship between RDW and severity of coronary artery disease (CAD) in patients with AMI. We analyzed the relation between RDW and angiographic severity of CAD. Patients (n = 580) with elevated Syntax scores (SSs > 32) had higher RDW values (15.1% +/- 1.7%  $\chi$ s 14.1 +/- 1.7%, P < .001).<sup>4/</sup>

Almeida, S. *et al.* Induced Pluripotent Stem Cell Models of Progranulin-Deficient Frontotemporal Dementia Uncover Specific Reversible Neuronal Defects. *Cell Rep* dor-52211 1947(12)00288-4 [pii]e<sup>4</sup>

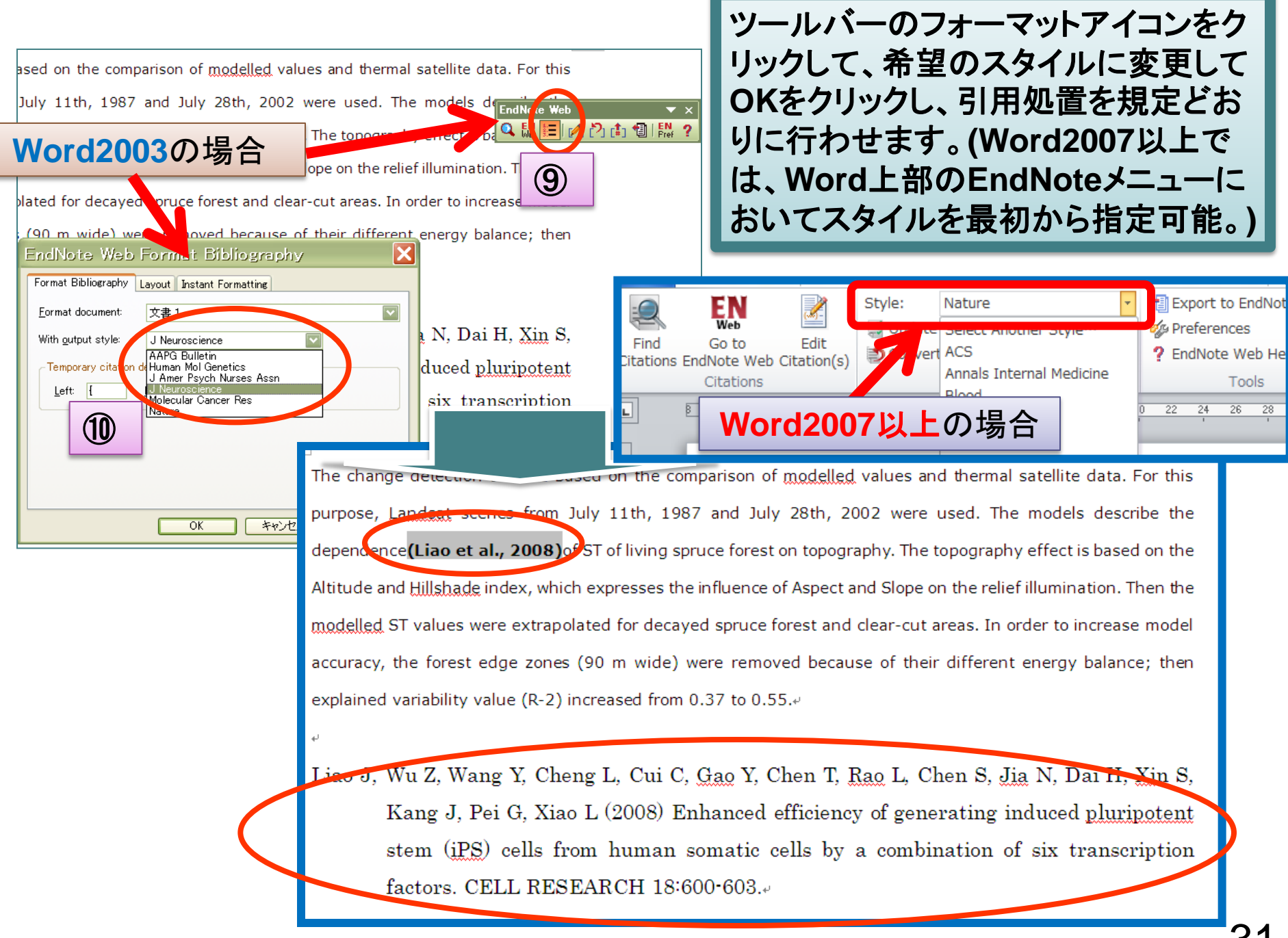

Word2003、2007、2010とWord2003で、アイコンの位置などが異なります。 (Windows OSの場合)

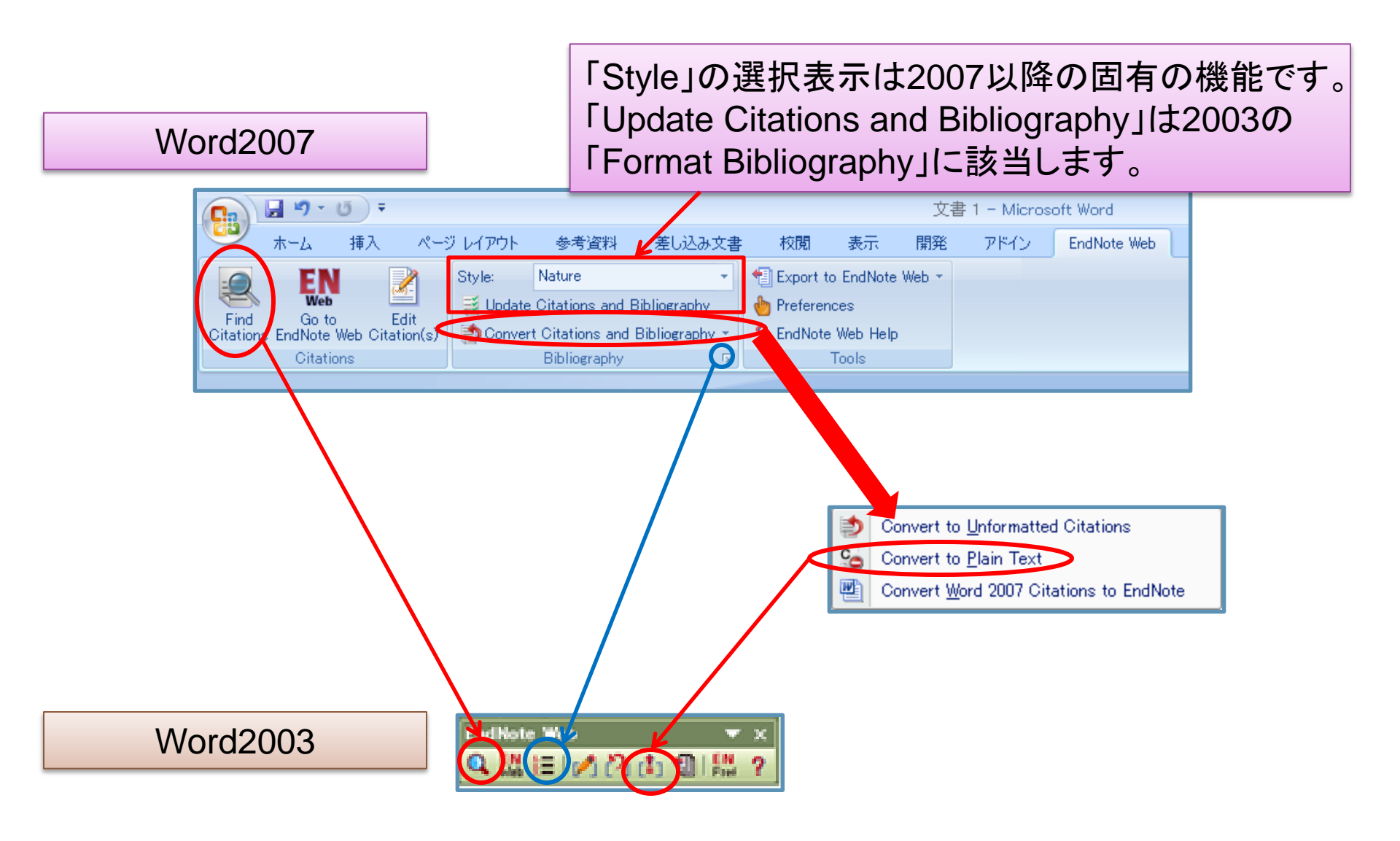

## 引用部分の編集

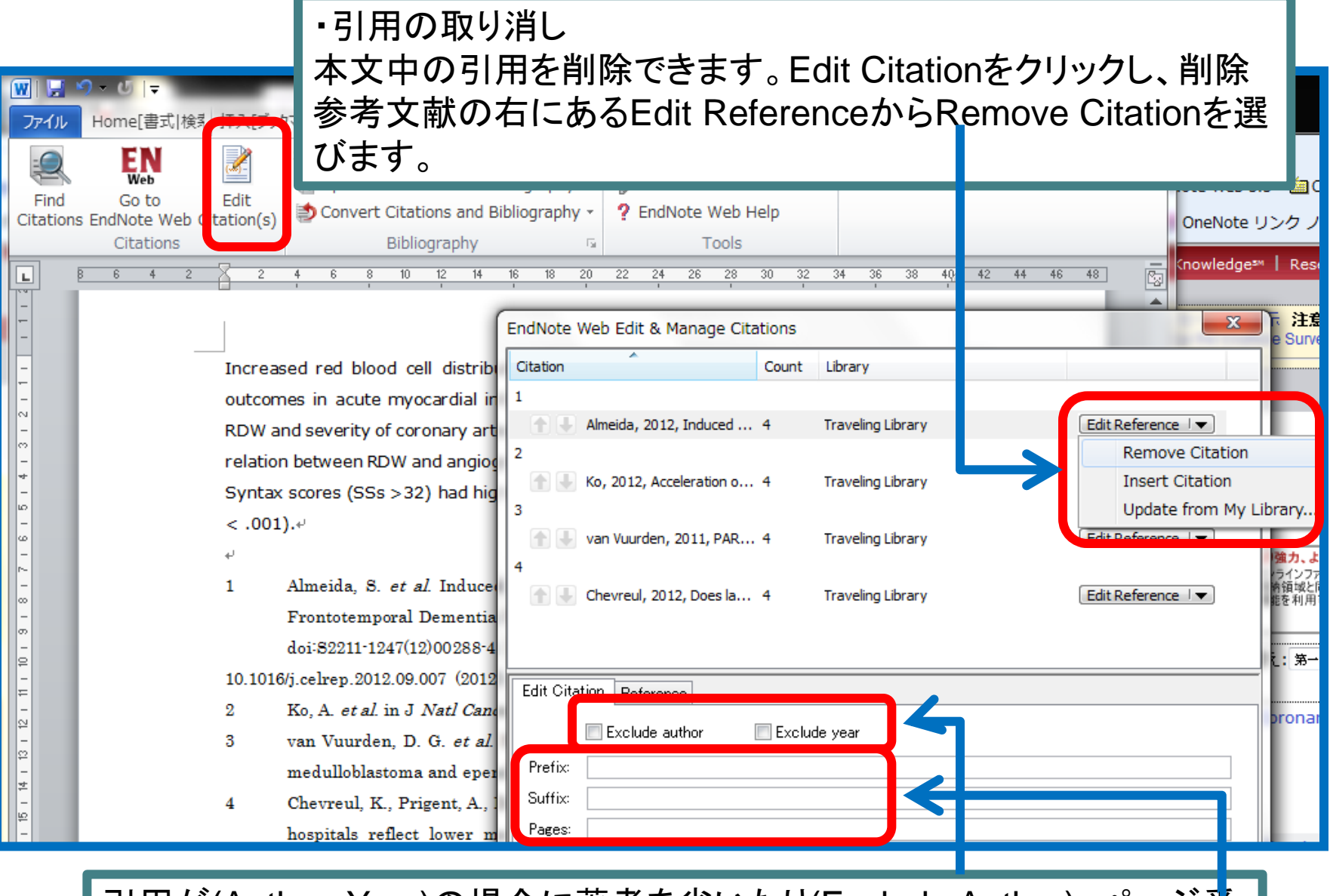

引用が(Auther, Year)の場合に著者を省いたり(Exclude Author)、ページ番 号(Pages)や追加文字(Suffix,Prefix)を記入できます。

#### MS-Word画面におけるその他のEndNote Basicメニュー

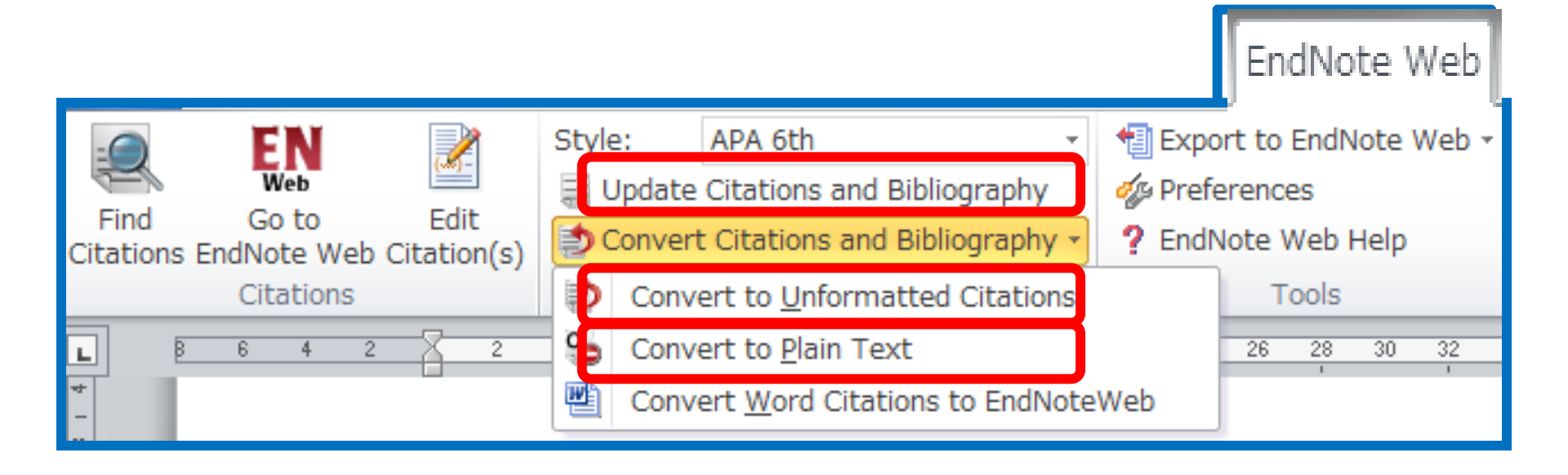

Update Citations and Bibliography 文献リストアップを強制実行します。 Convert to Unformatted Citation 文献リストアップを行う直前状態に戻します。 Convert to Plain Text Wordマクロ書式を取り除いて普通のテキスト文にします

| Image: StyleAPA 6thFindGo toEditCitationsEndNoteWeb Citation(s)Style:APA 6thConvert Citations and Bibliography | <ul> <li>Bibliography文字右側の小さな矢</li> <li></li></ul>                                                                                                    |
|----------------------------------------------------------------------------------------------------|----------------------------------------------------------------------------------------------------|
| Citations<br>Bibliography<br>EndNote Web Format<br>Format Bibliography<br>Fort<br>フォントと文字サイズ変更                 | Tools         8       10       12       14       16       18       20       22       24       26       28       30       32       34         Silography         Layout Instant Formatting         Ultic Size:         10         Ultic Size:         Ultic Size:         Ulticol                                                                                                    |
| Bibliography title:                                                                                            | Text Format ease (CAD) in p<br>/ and angiograp<br>hy number: 1 levated Syntax                                                                                                    |
| 文献リスト部分のインデント<br>長指定<br>◎                                                                                      | 0.000 cm Line spacing: Single  1.270 cm  Superarter: None  Contact Contact Con |
| 文献リスト部分の行間隔変<br>更<br><u>5221</u>                                                                               | OK         キャンセル         ヘルプ         as, A., Gao,<br>n <sup>-</sup> Deficient Fro<br>Defects.           1-1247(12)00288-4         [pii]+                                                                                                    |

#### 文献リストの作成

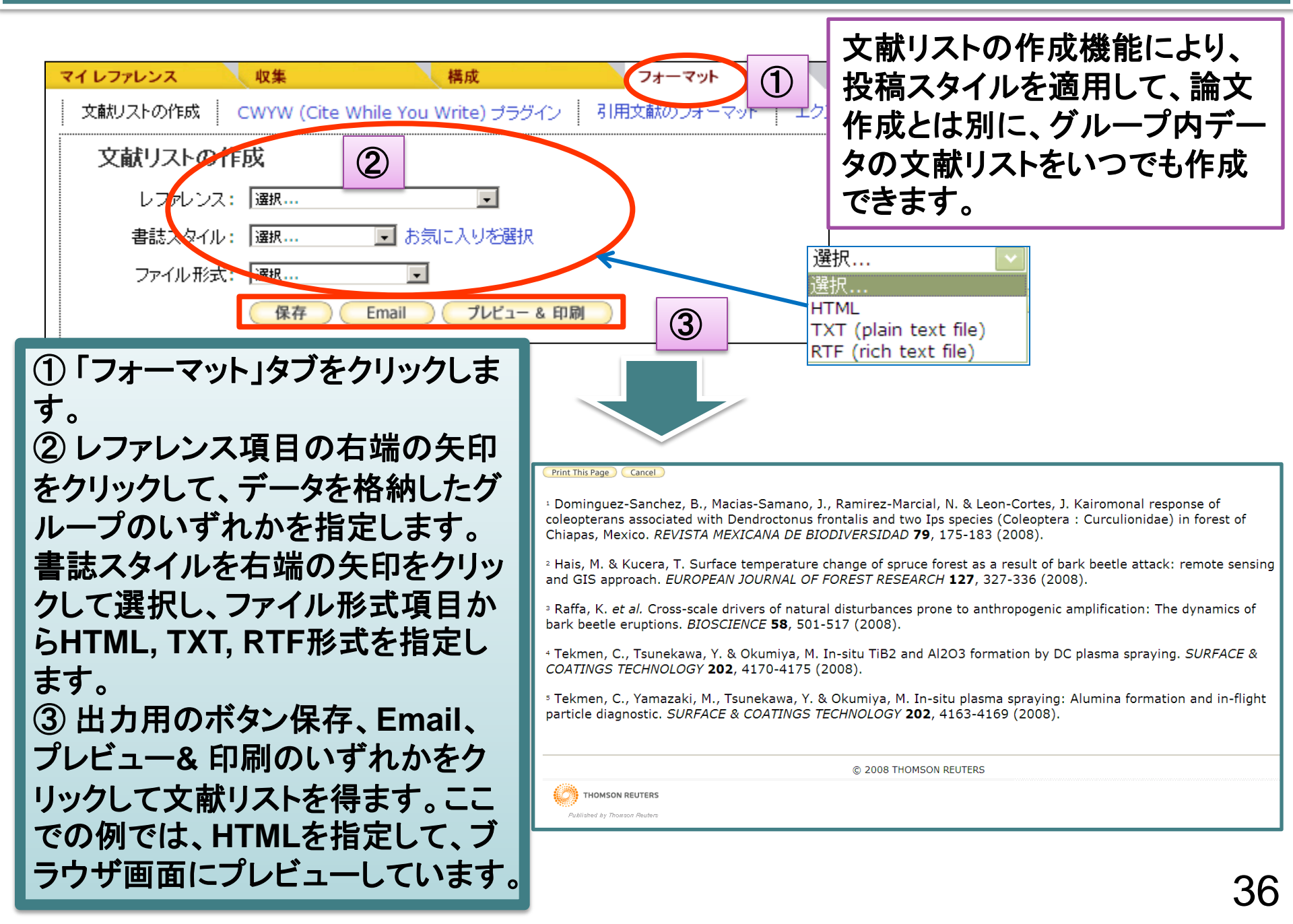

# 「引用文献のフォーマット」による投稿論文の引用リスト作成 Plug-Inを使わずにリストを作成する方法

論文作成をMS-Wordで行い、**rtf** ファイル(リッチテキスト)保存します。

A large proportion of the population all over the world consumes acetylsalicylic acid (ASA: aspirin) or other <u>nonsteroidal</u>, <u>antiinflammatory</u> drugs (NSAIDs). This is associated with a considerable morbidity and mortality. Elderly patients, patients with prior history of peptic ulcer disease (PUD) or its complications, those who require high doses of NSAIDs and those undergoing concomitant therapy with corticosteroids or anticoagulants, are at particularly high risk of developing <u>gastroduodenal</u> injuries and related adverse reactions.<sup>4</sup>

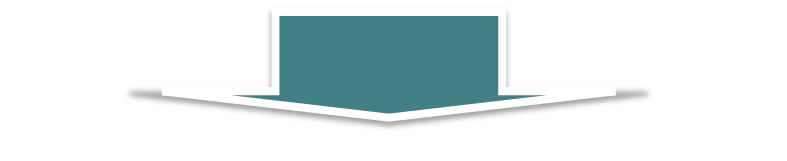

| ファイル名(N): test1.rtf 🔹                | 保存( <u>S</u> ) |
|--------------------------------------|----------------|
| ファイルの種類(1): リッチ テキスト形式 (RTF) (*.rtf) | キャンセル          |
|                                      |                |

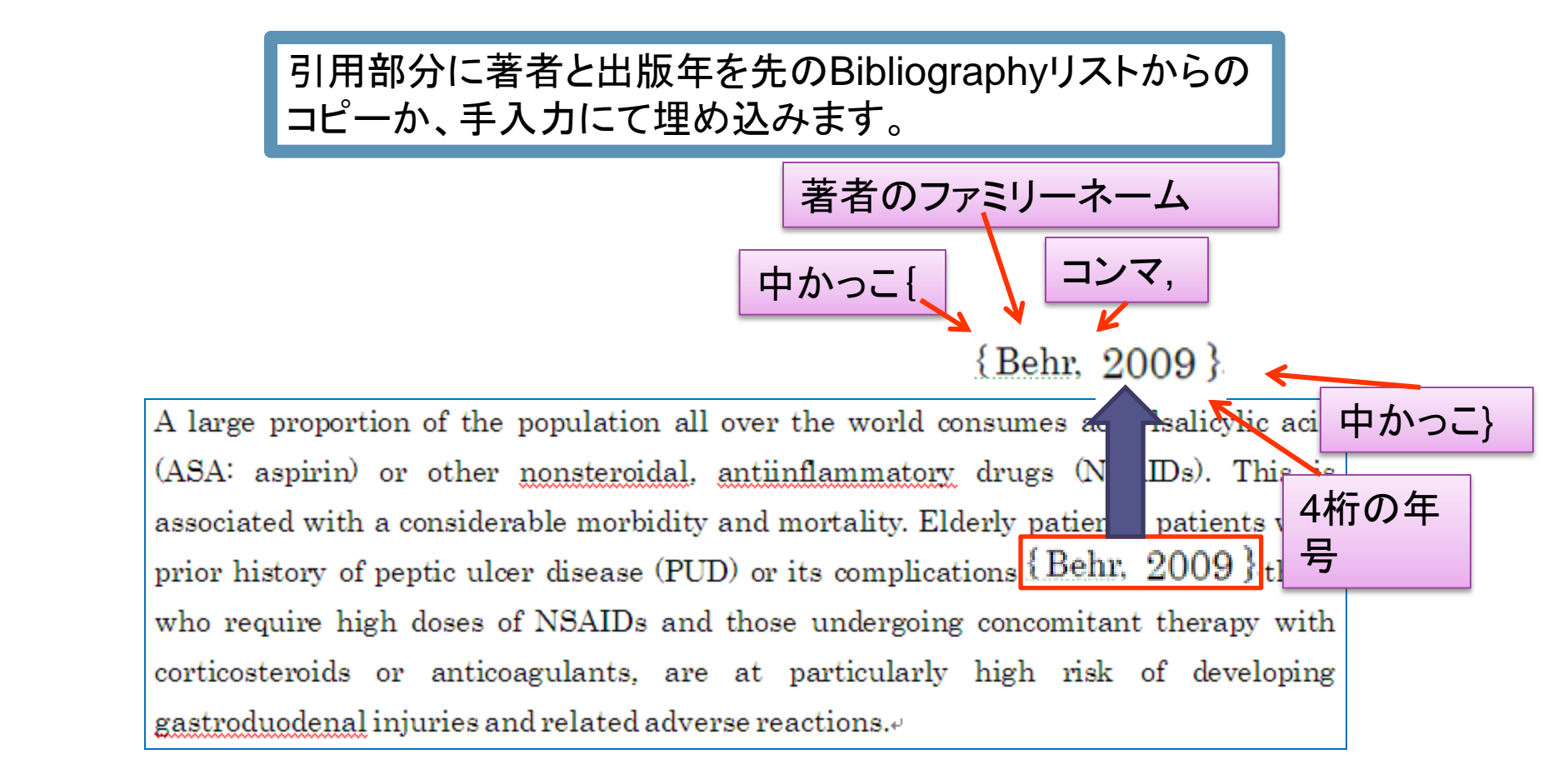

| ar exp  | rtlist.txt - Jモ帳                                                                                                    |                          |                |                        |           |
|---------|----------------------------------------------------------------------------------------------------|--------------------------|----------------|------------------------|-----------|
| ファイル    | E) 編集(E) 書式(Q) ヘルプ(H)                                                                                                    |                          |                |                        |           |
| 1.      | Akici, A., Kalaça, S., Uğurlu, U., Toklu, H. and Oktay, S. (2007) Antik                                                                   | ypertensive drug u       | ť              |                        |           |
| 2.      | Bodner-Adler, B., Shrivastava, C. and Bodner, K. (2007) Risk factors fo                                                                   | r ut zí uzruzz           | 収集             | 槎成                     | フォーマット    |
| 3.<br>1 | El Keda, D., Grigorescu, V., Posner, S. and Davis-Harrier, A. (2007) Lo<br>Giessing M. Fuller T. Tuellmann M. Slowinski T. Budde K. and L | wer<br>jefe i tempeten n | - PAR          |                        |           |
| 5.      | H <sub>1</sub> zl <sub>1</sub> , F., Isler, B., Günes, Z., Ozatikan and Berkmen, F. (2007) What                                           | is 文献リストの作成              | CWYW (Cite     | While You Write) ブラグイン | 引用文献のフォーマ |
| 6.      | Meisinger, C., Heier, M., Lang, O (2007) beta-blocker u                                                                                   | se a 🕁 🕁 🛨 🗤             | W-ct:          |                        |           |
| 7.      | Munir, F., Yarker, J., Haslam, C., Lo Leka, S., Griffiths, A. ar                                                                          | d Co XINVARVA            | TERA           |                        |           |
| ö.      | Swellen, W. (200                                                                                                    | 「 <sup>WI</sup> 」 レファレン: | ג: - iPS Cell* | -                      |           |
|         | あらかじめ引田データを文献り                                                                                                    | +=+= + //                |                |                        |           |
|         |                                                                                                    | 書誌スタイノ                   | : Nature       | ■ お気に入りを選択             |           |
|         | ZLの作成機能でtab形式テキ                                                                                                    | ファイル形法                   | 式: 選択          | •                      |           |
|         | ハドットF1次1及形 Clab ルシエノイ                                                                                                    |                          |                |                        |           |
|         | マレコーノル 但 左キレイ わノレー                                                                                                    |                          | 保存(            | Email ブレビュー & 印刷       |           |
|         | ストノアイル保存をしておくと、」                                                                                                    |                          |                |                        |           |
|         |                                                                                                    |                          |                |                        |           |
|         | ヒー貼付けに便利です。                                                                                                    |                          |                |                        |           |

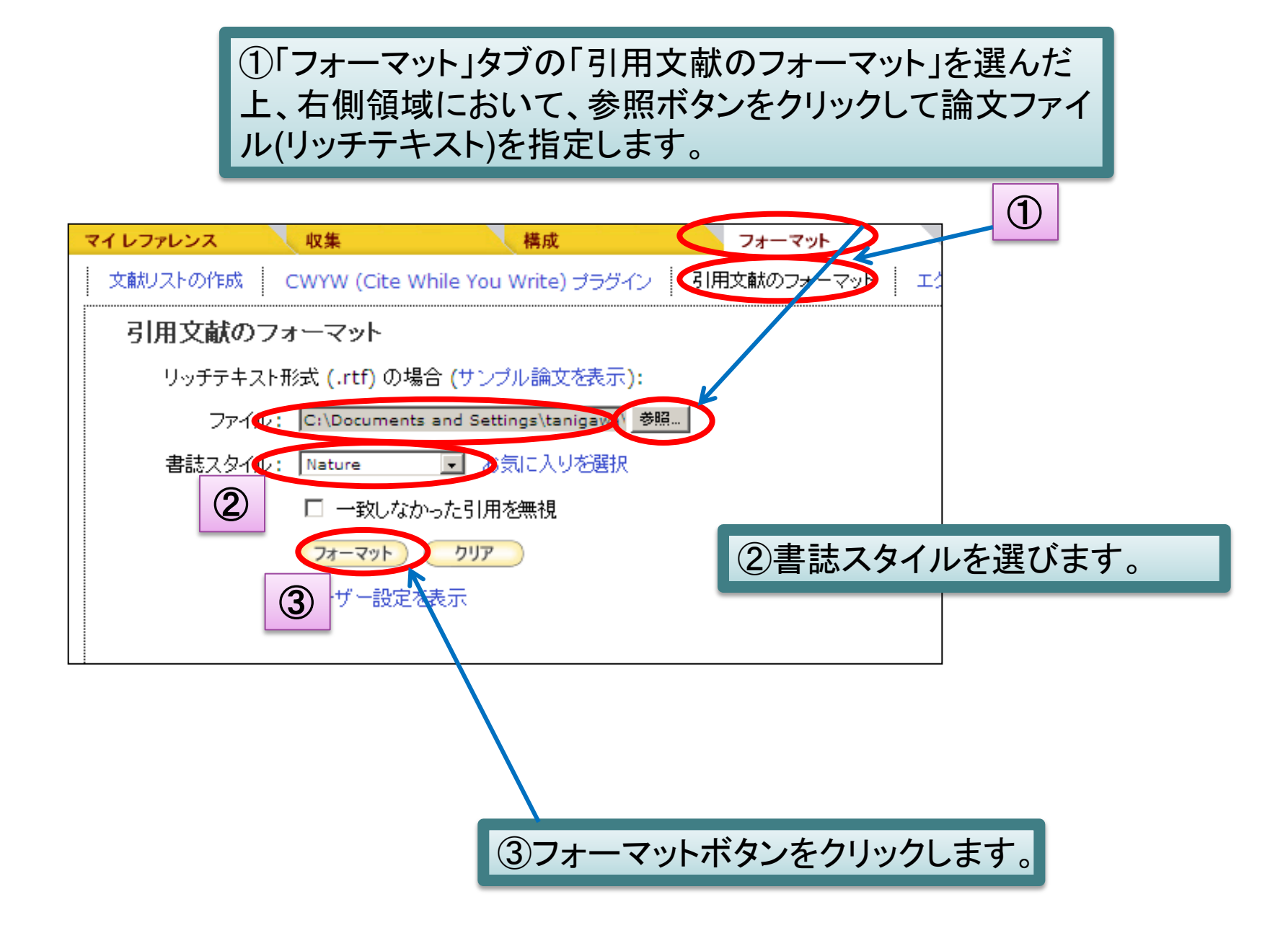

埋め込んだ表記と、データがマッチしたことが示され、 保存別ファイル名確認が表示されますので、任意場所 に保存を行います。

#### フォーマットが完了します。

- <u>8</u> 8 4 ×

🟠 • 🔝 - 🗔 🖶 ISI Web of

X

🐻 A 🏵 😂 🥔 🛛 🛄

😜 インターネット

The aim of this prospective study was to evaluate the impact of extracorporeal circulation and cross clamping period on erectile function in patients undergoing coronary artery bypass surgery (CABS). MATERIALS AND METHODS: A total of 50 patients undergoing CABS were evaluated in this prospective study<sup>1</sup>. By the and o 12 months after the CABS, patients were interviewed for erectile dysfunction (ED) using the International Index of Erectile Function (IIEF). Scoring the IIEF domain of erectile function allowed the classification of each patient as having no (26.30), mild (17.25), moderate (11-16) or severe (0-10) ED. Patients with normal, mild and moderate ED score were designated as group A, B and C, respectively. Patients were classified in 2 groups to evaluate the impact of extracorporeal circulation and cross clamping period on erectile function in patients undergoing CABS. Patients who had no change in ED score in group A and patients who had recovery in group B were included in group1. Patients who had impaired ED score in group A and group B were included in group 2. All patients were also interviewed for sociodemographic and relevant medical history. Sociodemographic data were age, job, marital status, alcohol, narcotic and smoking habit. Medical risk factors were diabetes, hypertension and psychiatric disorders. RESULTS: The mean age of patients included in the study were 46,6 (range 31-55). After the operation, 3 (7.5%) of 41 patients in group A had moderate, 1 (2.5%) had mild and 37 (90%) had no change in ED score.«

Giessing, M. *et al.* Steroid<sup>-</sup> and calcineurin inhibitor free immunosuppression in kidney transplantation: state of the art and future developments. *World J Urol* (2007)...

引用指定した論文

 ・ M https://www.myendnoteweb.com/EndNoteWeb.html?func=scan&
 アイルとり 編集(E) 表示(M) お気に入り(A) ツール(D) ヘルブ(H)
 ・ 会加するの無料サービー 記本日のおすすめアー・ 参加すすめサイト・

文献リストの作成 CWYW (Cite While You Write) プラ

Format Paper completed successfully.

ようこそ、Takeshi i

ファイルのダウンロード

このファイルを聞くか、または保存しますか?

名前: Test1=Vancouver.ens.rtt

発信元 www.myendnoteweb.com

開(②) (保存⑤) キャンセル

インターネットのファイルは役に立ちますが、ファイルによってはコンピューターに問題 を起こすものもあります。発信元が営賃できない場合は、このファイルを聞いたり保 作したりしたいできたい。品類性から時日

種類 Rich Text Format

○ 接続中

EndNote

引用文献のフォーマット

ジスタート ※ WO6K ユーテ

ページが表示されました

Ambiguous citation(s): 0

サマリ: Matched citation(s): 1 Unmatched citation(s): 0

引用数: matched: Bailey, 1999

40

引用箇所

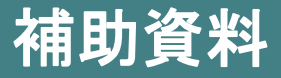

# ~EndNote Basicを使って論文作成する下準備①~

# EndNote Basic アカウント登録

## アカウント登録~EndNote Basicサイトから登録する場合~

# ①www.myendnoteweb.com/に「学内」からアクセスします。 ②「アカウントの登録」をクリックします。

| EndNote                                                                          | EndNote Webのフール:<br>- オンライノ相範度状象<br>- ISI Web バホロwledge セロードを力シラインライブラルに直接採存<br>- レフッレンスの4単と構成。<br>- 引用に出来。まれる者は事項をフィーマット | へルプ<br>注意:<br>Endicle Web は3/14(日)午前回時にアップグレードさ<br>れる方面です。これ使きたかけしますこともあるのスター                                                                                                    | EndNote<br>provided by ISI Web of Knowle       | Web                                                                                 |                                                                                        | 注意:<br>EndNote Web は3/14(<br>わる予定です。ご不便想                                                               | 日)午前8時にアップグレ<br>をわいけ、ますことをお話                                     |
|----------------------------------------------------------------------------------|----------------------------------------------------------------------------------------------------|----------------------------------------------------------------------------------------------------|------------------------------------------------|-------------------------------------------------------------------------------------|----------------------------------------------------------------------------------------|----------------------------------------------------------------------------------------------------|------------------------------------------------------------------|
| EndNote Webの新規ユーザ アカウントの重<br>Emailアドレスとパスワードを入力:<br>Emailアドレス:<br>パスワード:<br>ログイン | 839                                                                                                    | EndNotes Webに登録すると           スの構動を利用できます。           CVUWU (Cite While You Write) ~           Microsofts Wood T(など)(T) 用な重を           デスパングのあれのはるマレファレンスを           E           A           Lンス名共有                                                                                                    | <ul><li>④必須<sup>1</sup></li><li>クし完了</li></ul> | 項目( * )を<br><sup>7</sup> です。                                                        | 入力し、「                                                                                  | 同意する」を                                                                                                 | <b>クリッ</b>                                                       |
| ロタアウトするまで、このコンビュータ<br>パスワードをEhましたか?ログインの問題?                                      | 9-70 <i>5-70,5</i> :23:175                                                                                                | 151 Vive of Knowledge 登録化 (1,1-54<br>6. 血球的) 送金市、大の時本を当け、大の時本を引<br>1月前75-ト<br>・ 留したち、大の時本を引<br>1月方2-ト<br>・ 3月にからし、<br>1月前75-ト<br>・ 3月にからし、<br>1月前75-ト<br>・ 5月にからし、<br>1月前75-ト<br>・ 5月にからし、<br>1月前75-ト<br>・ 5月にからし、<br>1月前75-ト<br>・ 5月にからし、<br>1月前75-ト<br>・ 5月にのは、<br>1月前75-ト<br>・ 5月にからし、<br>1月前75-ト<br>・ 5月にのは、<br>1月前75-ト<br>・ 5月にのは、<br>1月前75-ト<br>・ 5月にのは、<br>1月前75-ト<br>・ 5月にのは、<br>1月前75-ト<br>・ 5月にのは、<br>1月前75-ト<br>・ 5月にのは、<br>1月前75-ト<br>・ 5月にのは、<br>1月前75-ト<br>・ 5月にのは、<br>1月前75-ト<br>・ 5月にのは、<br>1月前75-ト<br>1月前75-ト<br>1月前15-ト<br>1月前15-ト<br>1月前15-ト<br>1月前15-ト<br>1月前前15- | Emailアドレス:<br>*名:<br>*姓:                       | aaaaa@sss.jp                                                                        | <b>バスワードのガイド</b>                                                                       | <b>ライン。</b>                                                                                            |                                                                  |
| 表示 : 884文 : English : 日本語 :                                                      | プライトシー   利用時間   フィードバック                                                                                                   |                                                                                                    | イニシャル:<br>* パスワード:<br>* パスワードの確<br>認入力:        |                                                                                     | - 少なくとも1つのチ<br>- 少なくとも1つの7<br>- 少なくとも1つの言<br>例: 1sun%moon                              | 、ほいてんの文子を含む:<br>文字: 0 - 9<br>アルファベット、大文字と小文<br>己号: ! @ # \$ % ^ * ( ) ^                                | [字を区別<br>- `{}[] \&_                                             |
|                                                                                  |                                                                                                    |                                                                                                    | * 役職/肩書き:<br>* 主題分野:<br>文献管理ソフト:               | 選択<br>選択<br>選択                                                                      | <ul><li>✓</li></ul>                                                                    |                                                                                                    |                                                                  |
| EndNote Web<br>provided by ISI Web of Knowledge*<br>ユーザー登録: 登録ブロセス               | <mark>注意:</mark><br>EndNote Web は33<br>れる予定です。こイ<br>を開始するには、Emailアドレスを入力してください                                            | 14(日)午前8時にアップグレードさ<br>便をおかけしますことをお詫び中<br>。                                                                                                    | * オブトイン/オプ<br>トアウト:                            | <ul> <li>EndNote Webl<br/>る。</li> <li>EndNote Webl</li> <li>EndNote Webl</li> </ul> | こ関連するThomson<br>こ関連するThomson                                                           | Reuters製品とサービスの<br>Reuters製品とサービスの.                                                                    | メール情報を受け取<br>メール情報を受け取                                           |
| すでに Thomson Reuters Win<br>Emailアドレ                                              | はたはサービスに登録している場合、前のページに戻<br>Emailアドレス:<br>スの確認入力:<br>競行 キャンセル                                                             |                                                                                                    |                                                | つない。<br>Thomson Reuter;<br>セスまたは使用す;<br>アクセスまたは使,<br>します。これらの!<br>使用しないでくだ          | s (Scientific) ]<br>る前に、本契約をよ<br>用した場合、下記し<br>条件に同意しない場<br>さい。Thomson Ref<br>エンドマーザーに通 | inc.の製品であるEndNo<br>くお読みください。End<br>明記されている条件に同<br>合、EndNote Webにア<br>uters (Scientific)<br>知したとで本契約を変見 | ote Webにアク<br>dNote Webに<br>司意したものと<br>クセスまたは<br>Inc.<br>軍する提会があ |
| 3)ID(E-ma<br>リックします                                                              | IIアトレス)を2回 <i>.</i><br>す。                                                                                                 | ヘフし、「統行                                                                                                    |                                                | ります。<br>こ 定義<br>つ 「エン・ドマー+<br>同意する 」 同                                              | エン・ユーン IC 加<br>イーロナー 液田司能:<br>同意しない                                                    | ho / L L C 4h 天中 J L Q 3                                                                               | 100<br>42                                                        |

#### アカウント登録~Web of Scienceから登録~

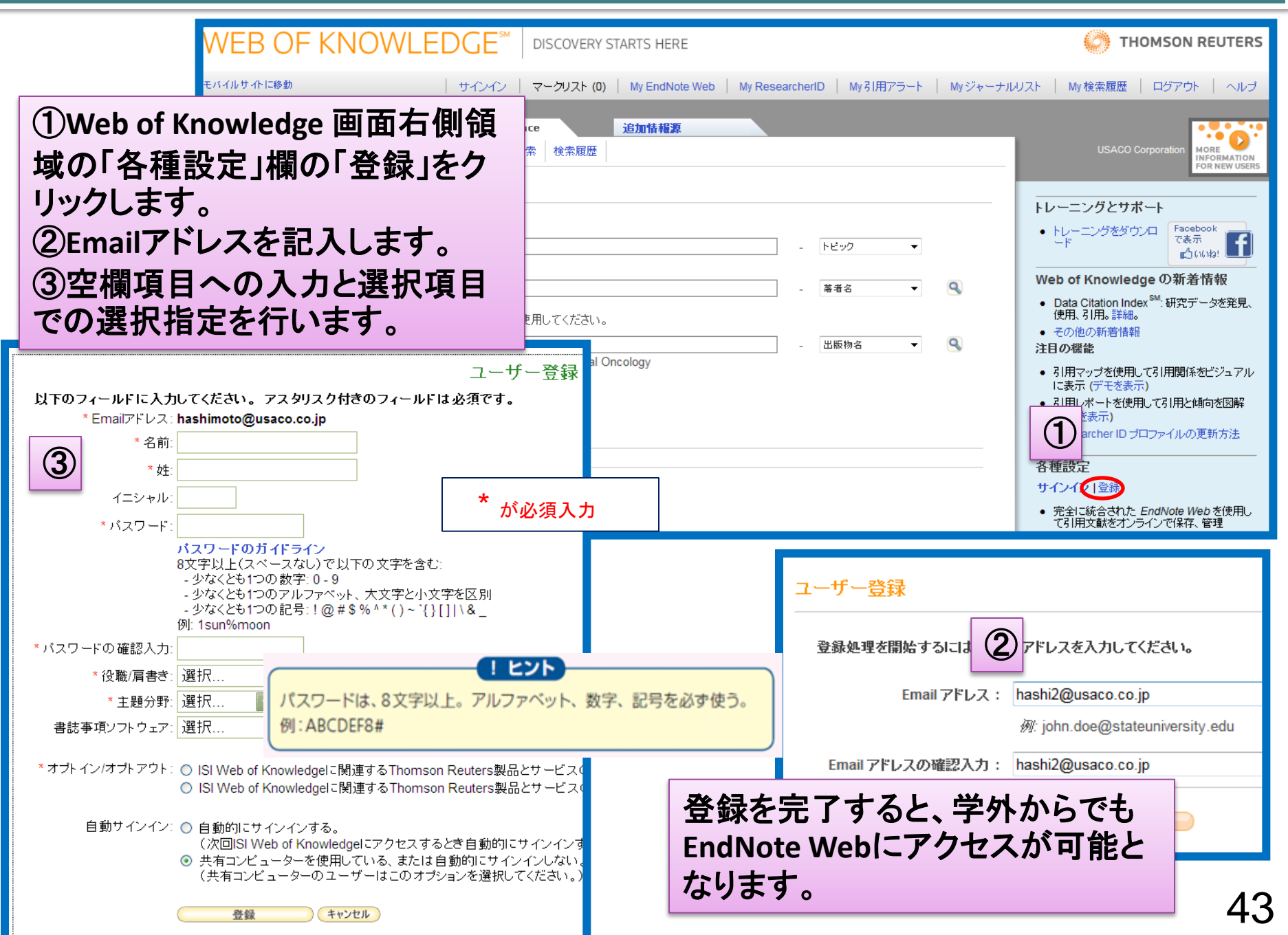

# ~EndNote Basicを使って論文作成する下準備②~

# EndNote Basic Plug-Inダウンロード

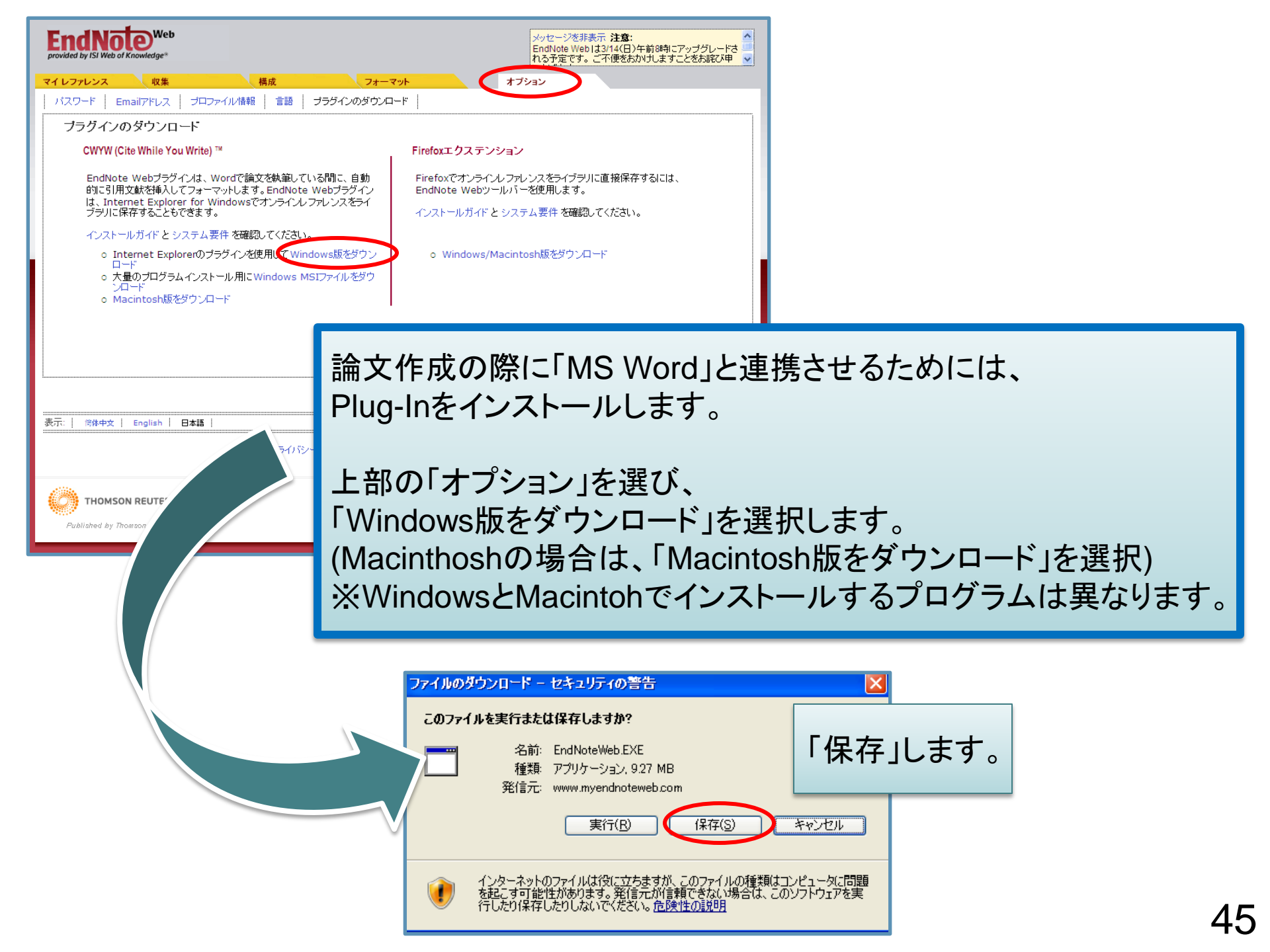

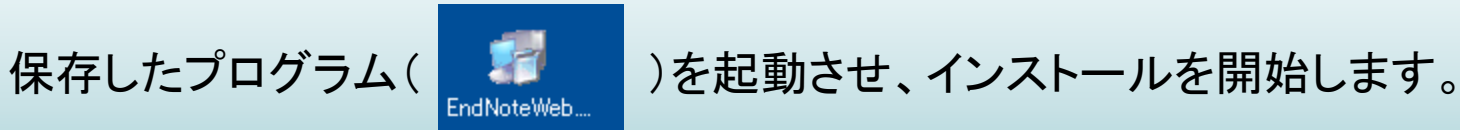

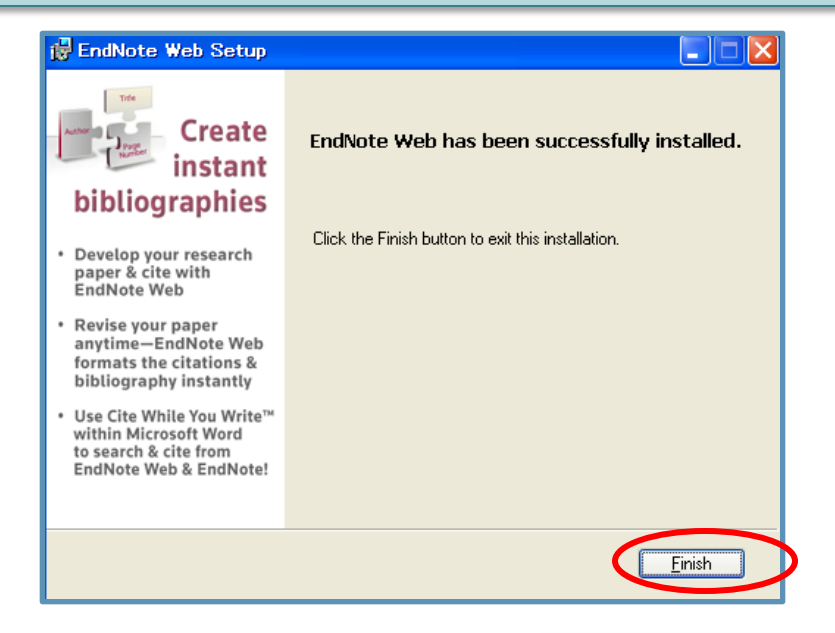

上部画面で完了を確認し、Wordを立ち上げると ツールバーに「EndNote Basic」が追加されます。

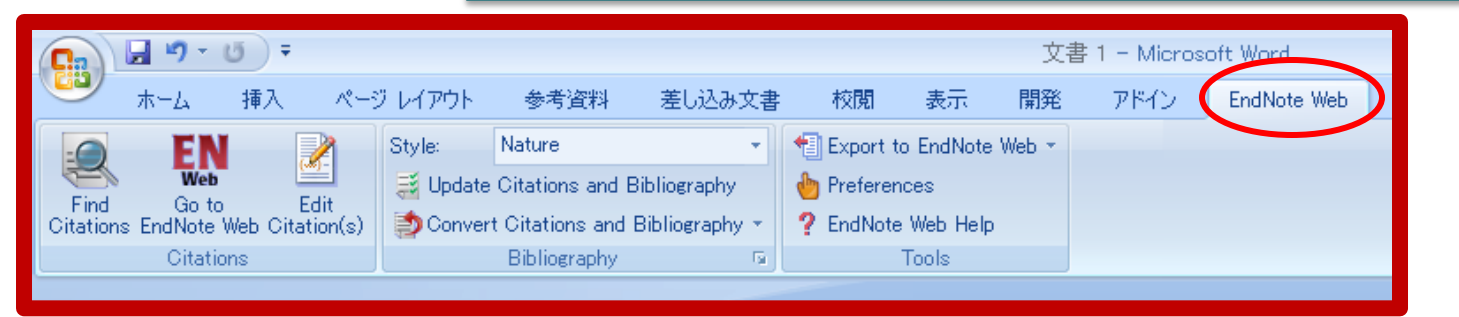

## MS-Word画面にEndNote(デスクトップ版)のツールバーが表示される場合の対処

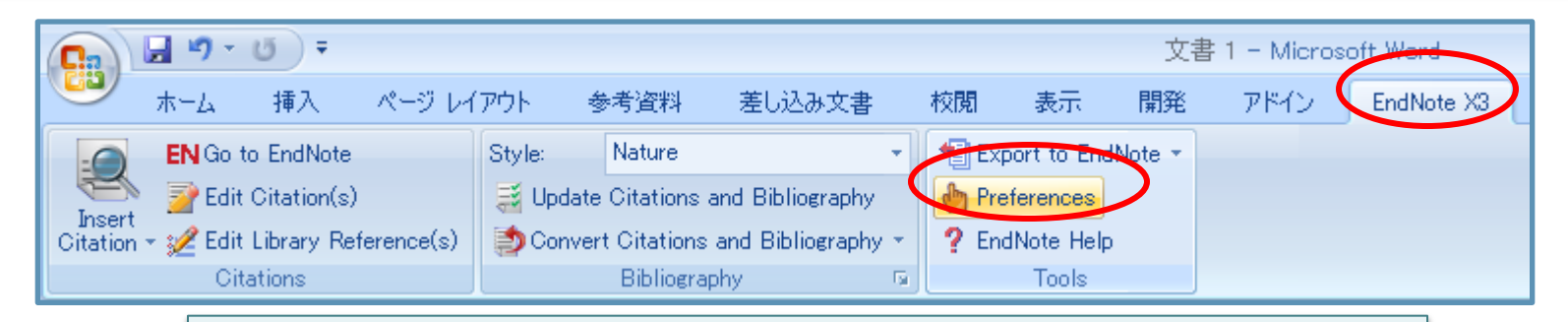

EndNote のツールバーから、「Preferences」を選択します。

キャンセル

ヘルプ

|                                                                                                    | EndNote X3 Cite While You Write Preferences     |
|----------------------------------------------------------------------------------------------------|-------------------------------------------------|
| EndNote X3 Cite While You Write Preferences                                                                                   | General Keyboard Figures and Tables Application |
| General Keyboard Figures and Tables Application<br>EndNote® X3 Cite While You Write                                           | Select the Cite While You Write application     |
| File Version: 13.0.0.4094<br>Copyright © 2009 Thomson Reuters                                                                 | Application: EndNote Web<br>EndNote             |
| Open EndNote when starting Word                                                                                               | Enter Your End EndNote Web                      |
| □ <u>C</u> lose EndNote when leaving Word                                                                                     |                                                 |
|                                                                                                    | http://www.myendnoteweb.com:80/                 |
| ☑ Enable Instant Formatting on new Word documents                                                                             |                                                 |
| ☑ Scan for temporary citations every: 30 📚 seconds                                                                            | E-mail <u>A</u> ddress: kasai@usaco.co.jp       |
| ☑ Check for citation changes                                                                                                  | Password: **********                            |
| ✓ Turn off Word's "Show field codes instead of their values" option when opening or updating documents that include citations | Bemember my address and password                |
| OK         キャンセル         ヘルプ                                                                                                  | OK ++7                                          |

「Application」を選び、「Application」で「EndNote Web(Basic)」を選択します。 下記にEndNote Basicのアカウントを入力し「OK」します。